# TREATMENT PLANNING TEST CASES

Practice entering findings into Axium electronic record with radiographs and patient images

## PATIENT #1: AMY

#### • Radiographs

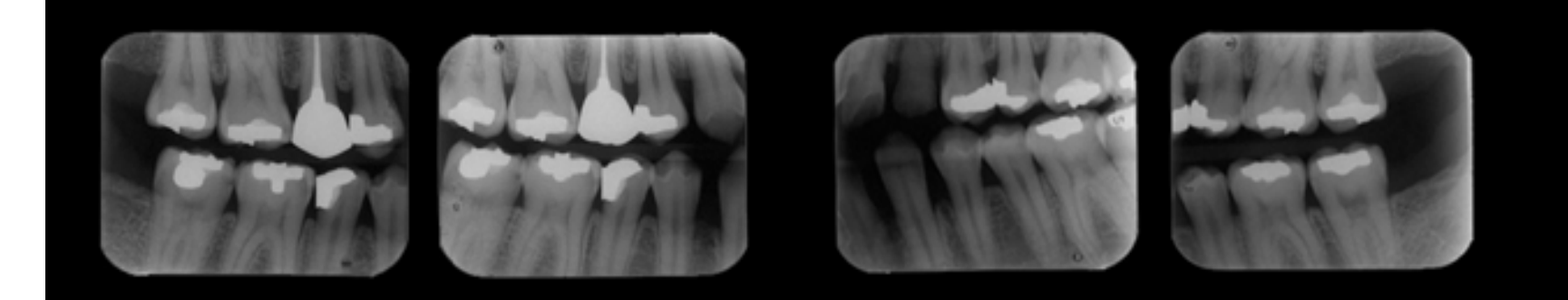

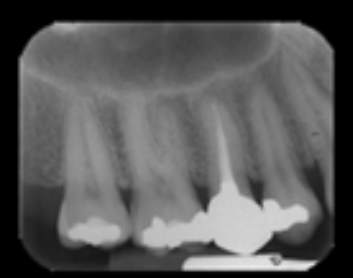

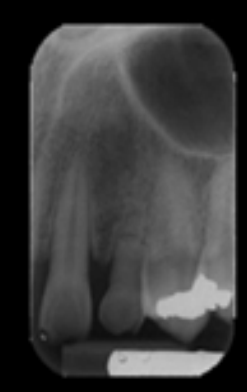

## PATIENT #1: AMY

#### • Upper Arch

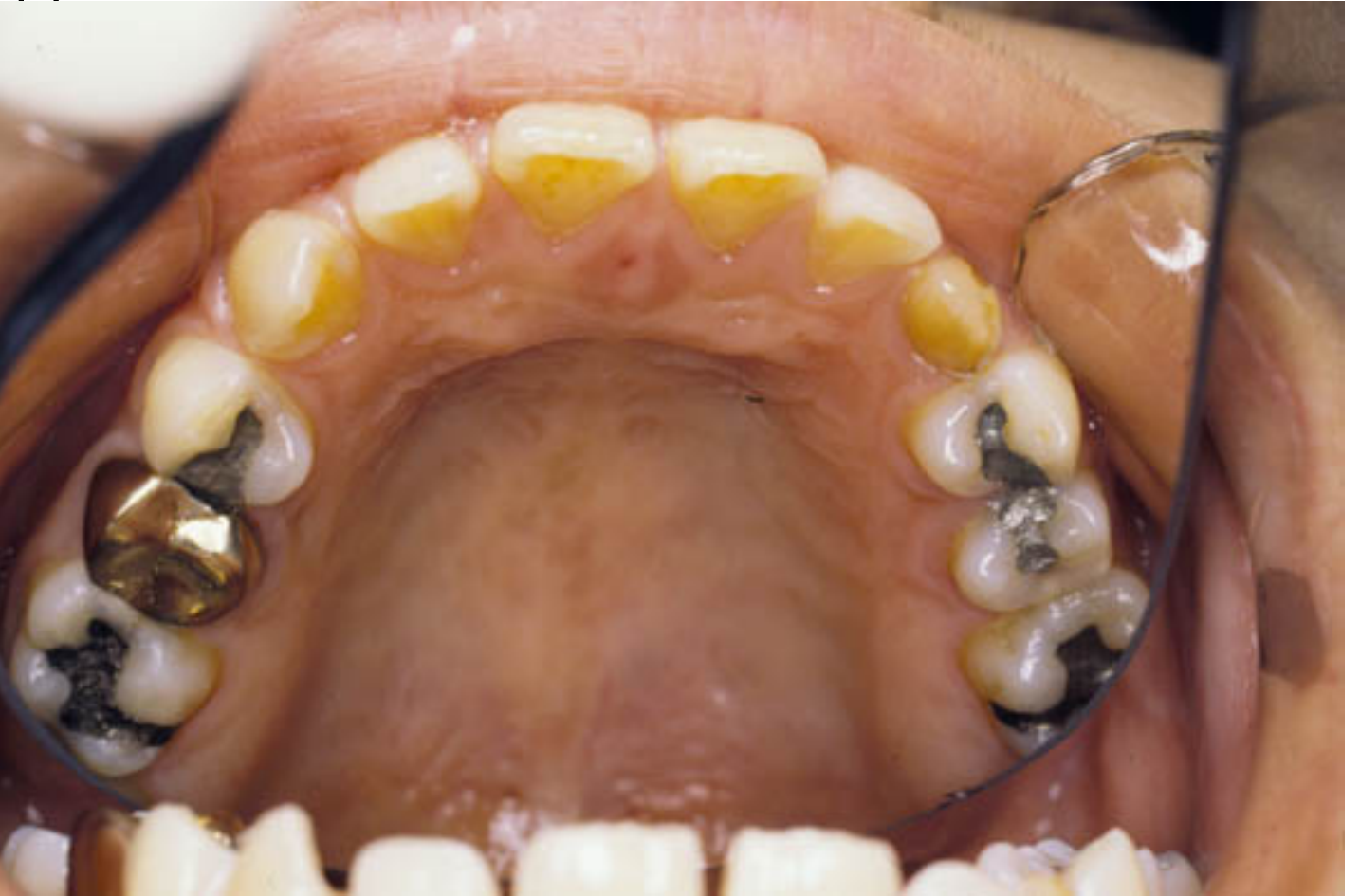

## PATIENT #1: AMY

#### • Lower arch

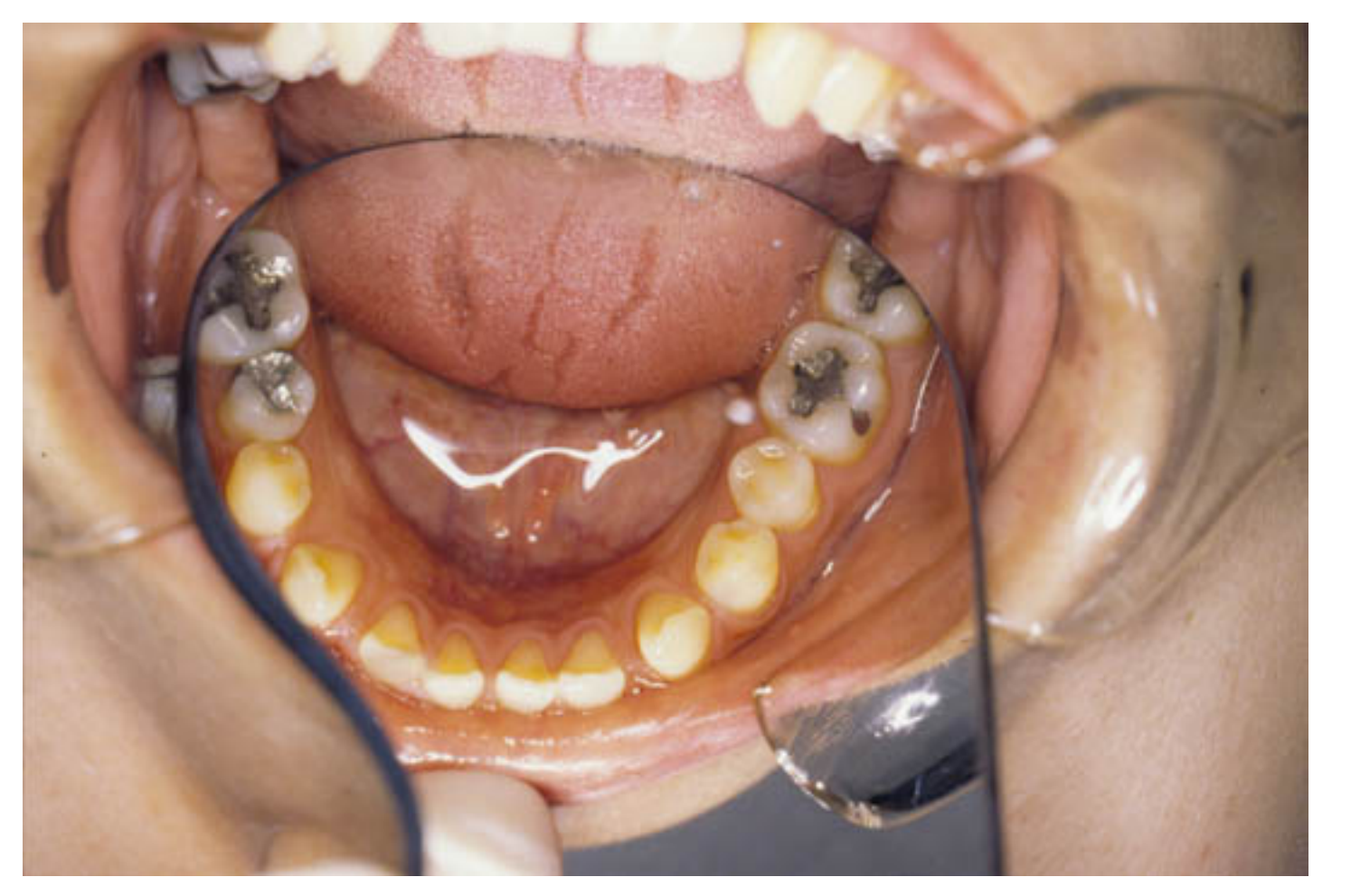

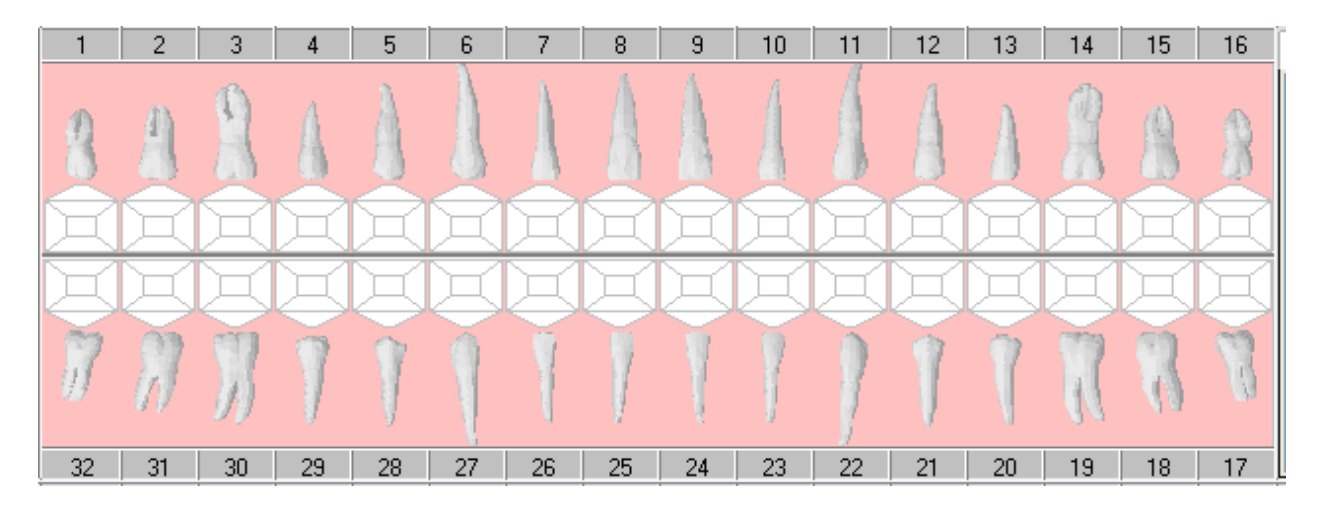

Fold this page in half so that only the blank odontogram is visible.

Chart according to the radiographs and pictures for **<u>Test Case #1 Amy</u>** in the Powerpoint presentation.

Enter the findings into your Sophomore Patient's chart. (Personal Planner- Assigned pts tab- Search)

Then look at bottom of sheet to compare odontogram and chart entries for this patient.

| 1                                              | 2                                      | 3        | 4                | 5                                              | 6                          | 7 8                      | 3                | 9 10                                    | ) H        | 12                       | 13                                        | 14                         | 15                                        | 16         |
|------------------------------------------------|----------------------------------------|----------|------------------|------------------------------------------------|----------------------------|--------------------------|------------------|-----------------------------------------|------------|--------------------------|-------------------------------------------|----------------------------|-------------------------------------------|------------|
| M                                              |                                        | 8        | 1                | A                                              |                            | A                        |                  |                                         | 1          | A                        | A                                         |                            | 8                                         | M          |
| DI                                             |                                        |          |                  |                                                |                            |                          | I)               |                                         |            |                          |                                           |                            |                                           | H          |
| Ē                                              | Ď                                      |          |                  | Æ                                              |                            | ΞĎ                       | Đ                | =0=                                     | Ť          | ĬR                       | X                                         |                            |                                           | Ħ          |
| M                                              | A                                      | 77       | 7                | Ţ                                              | 1                          | 1                        | 1                | 1                                       | 1          | 1                        | Ĩ                                         | N                          | 1                                         | Μ          |
| 32                                             | 31                                     | 30       | 29               | 28                                             | 27                         | 26 2                     | :5 :             | 24 23                                   | 22         | 21                       | 20                                        | 19                         | 18                                        | 17         |
| L                                              |                                        |          |                  |                                                |                            |                          | 4                |                                         |            |                          |                                           |                            |                                           | F          |
| ļ                                              |                                        |          | <u> </u>         |                                                |                            |                          | 4                |                                         |            |                          |                                           |                            |                                           | F          |
| In Prog                                        | gress                                  | Tx Hist  | ory              | Forms                                          | Attachr                    | nents                    | Perio            | Tx Plan                                 | Medi       | cations                  | Chart                                     | Add                        |                                           |            |
| Date                                           |                                        | Prov./Us | er C             | ode                                            | Site                       | Surf.                    | Stat             | Phase                                   | Discipline | Appr                     | . User                                    | De                         | scriptior                                 | 1          |
| 07/18/                                         | /13                                    |          | N                | 1-AMAL                                         | 2                          | 0                        | E                | 0                                       |            | K. H                     | ansel                                     | Am                         | algam                                     |            |
| 07/18/                                         | /13                                    |          | M                | 1-AMAL                                         | 3                          | OL                       | E                | 0                                       |            | К. Н                     | ansel                                     | Am                         | algam                                     |            |
| 07/18/                                         | /13                                    |          | E                | NDO                                            | 4                          |                          | E                | 0                                       |            | К. Н                     | ansel                                     | En                         | dodontio                                  | c Treatmen |
| 07/18/                                         | /13                                    |          | N                | 1-GOLD                                         | 4                          | MODBL                    | . E              | 0                                       |            | К. Н                     | ansel                                     | Go                         | ld                                        |            |
| 07/18/                                         | /13                                    |          | M                | 1-AMAL                                         | 5                          | DO                       | E                | 0                                       |            | К. Н                     | ansel                                     | Am                         | algam                                     |            |
| 07/18/                                         | /13                                    |          | M                | 1-AMAL                                         | 12                         | DO                       | E                | 0                                       |            | К. Н                     | ansel                                     | Am                         | algam                                     |            |
| 07/18/                                         | /13                                    |          | N                | 1-AMAL                                         | 13                         | MO                       | E                | 0                                       |            | К. Н                     | ansel                                     | Am                         | algam                                     |            |
| 07/18/                                         | /13                                    |          | - N              | 1-AMAI                                         | 14                         | UL OL                    | E                | 0                                       |            | К. Н                     | ansel                                     | Am                         | algam                                     |            |
|                                                | 10                                     |          |                  |                                                |                            | -                        |                  |                                         |            |                          |                                           |                            |                                           |            |
| 07/18/                                         | /13                                    |          | M                | I-AMAL                                         | 15                         | 0                        | E                | 0                                       |            | K. H                     | ansel                                     | Am                         | algam                                     |            |
| 07/18/                                         | /13<br>/13                             |          | M N              | 1-AMAL<br>1-AMAL                               | 15                         | 0                        | E                | 0                                       |            | К. Н<br>К. Н             | ansel<br>ansel                            | Am<br>Am                   | algam<br>algam                            |            |
| 07/18/<br>07/18/<br>07/18/                     | /13<br>/13<br>/13                      |          | N<br>N           | 1-AMAL<br>1-AMAL<br>1-AMAL                     | 15<br>18<br>19             | 0<br>0<br>0B             | E                | 0 0 0                                   |            | К.Н<br>К.Н<br>К.Н        | ansel<br>ansel<br>ansel                   | Am<br>Am<br>Am             | algam<br>algam<br>algam                   |            |
| 07/18/<br>07/18/<br>07/18/<br>07/18/           | /13<br>/13<br>/13<br>/13<br>/13        |          | N<br>N<br>N      | 1-AMAL<br>1-AMAL<br>1-AMAL<br>1-AMAL           | 15<br>18<br>19<br>29       | 0<br>0<br>0B<br>D0       | E<br>E<br>E      | 0 0 0 0 0                               |            | К.Н<br>К.Н<br>К.Н        | ansel<br>ansel<br>ansel<br>ansel          | Am<br>Am<br>Am<br>Am       | algam<br>algam<br>algam<br>algam          |            |
| 07/18/<br>07/18/<br>07/18/<br>07/18/<br>07/18/ | /13<br>/13<br>/13<br>/13<br>/13<br>/13 |          | N<br>N<br>N<br>N | 1-AMAL<br>1-AMAL<br>1-AMAL<br>1-AMAL<br>1-AMAL | 15<br>18<br>19<br>29<br>30 | 0<br>0<br>0B<br>D0<br>0B | E<br>E<br>E<br>E | 0 0 0 0 0 0 0 0 0 0 0 0 0 0 0 0 0 0 0 0 |            | K.H<br>K.H<br>K.H<br>K.H | ansel<br>ansel<br>ansel<br>ansel<br>ansel | Am<br>Am<br>Am<br>Am<br>Am | algam<br>algam<br>algam<br>algam<br>algam |            |

# ENTER YOUR FINDINGS INTO YOUR PATIENT'S AXIUM RECORD

Go to Personal Planner- Assigned Pts tab- Search button runs report Select the Sophomore, Patient you have used before for training – right click to select and open chart

| a Personal Planner                     |                                |                           |         | -               |
|----------------------------------------|--------------------------------|---------------------------|---------|-----------------|
| Lists Production report CIP Procedures | Patient Contact List Fee Sched | dules Production Report P | ostgrad |                 |
|                                        | Provid                         | der D200000               | Date I  | From 07/11/2013 |
|                                        | User                           | Student, Joe              | Date    | To 07/25/2013 🗸 |
|                                        |                                |                           |         |                 |
| Unapproved Assigned Pts Appointments   | Chart Requests Pt Needs 0      | Overdue Pts Assigned Form | 15      |                 |
| Pt Chart                               | Pt Name                        | Sta                       | rt Date | End Date        |
| T7280                                  | Patient, Sophomore JS          | 05/                       | 09/2007 | 05/09/2015      |

#### OPEN THE EHR MODULE- CHART ADD TAB-FINDINGS

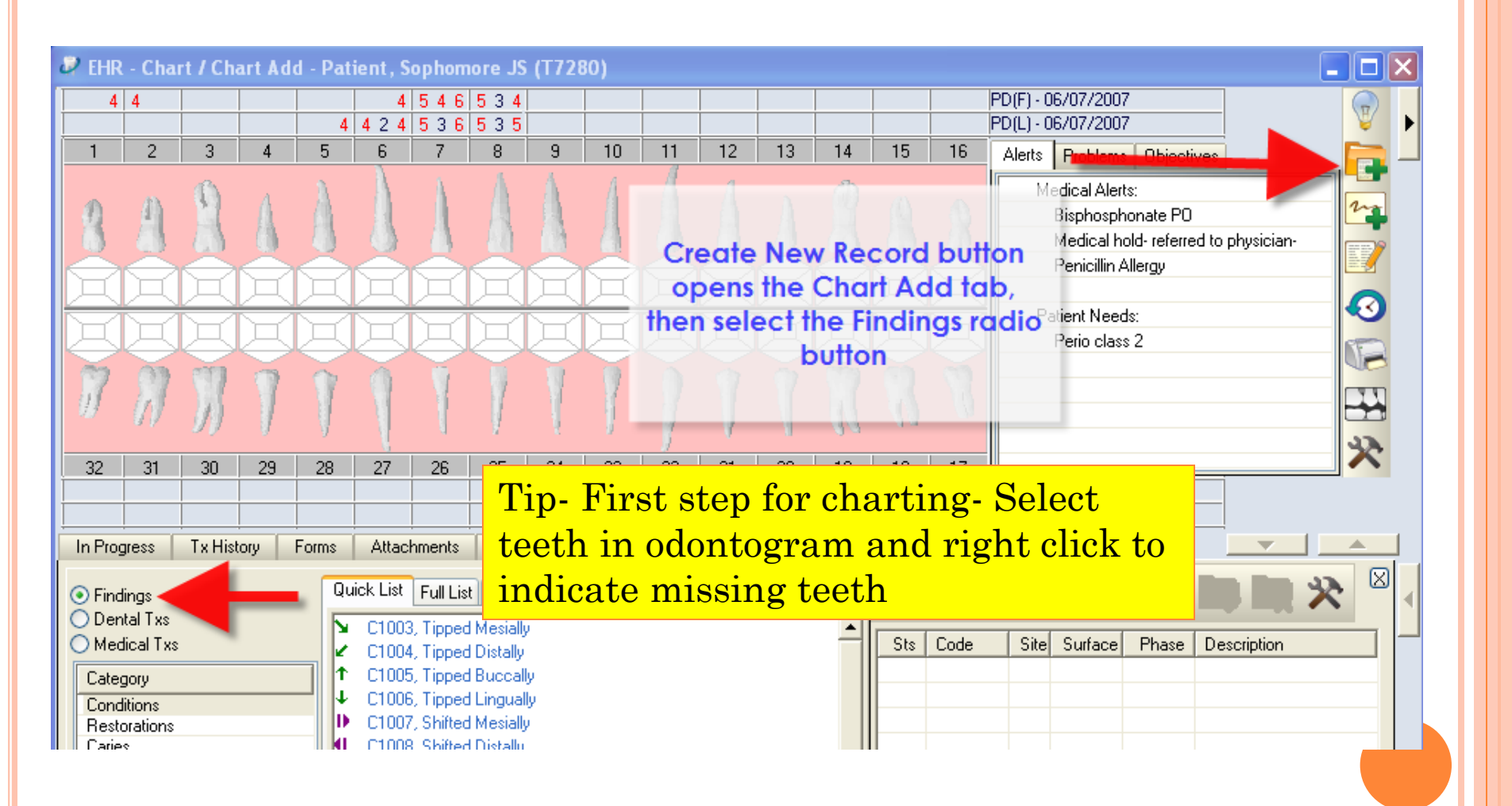

#### **ODONTOGRAM & CHART ENTRIES**

#### • Did you miss anything?

| 1                                                                                                    | 2                                                                  | 3               | 4                                                                                          | 5                                                                                                    | 6                                                                                                    | 7 8                                                                                                  | 3                                                                                                    | 9 1                                                                                                  | 0   H     | 12                                                                                                    | 13                                                                                                    | 14                                                                   | 15                                                                                                    | 16 ,             |
|----------------------------------------------------------------------------------------------------|--------------------------------------------------------------------|-----------------|--------------------------------------------------------------------------------------------|----------------------------------------------------------------------------------------------------|----------------------------------------------------------------------------------------------------|----------------------------------------------------------------------------------------------------|----------------------------------------------------------------------------------------------------|----------------------------------------------------------------------------------------------------|-----------|----------------------------------------------------------------------------------------------------|----------------------------------------------------------------------------------------------------|----------------------------------------------------------------------|----------------------------------------------------------------------------------------------------|------------------|
| M                                                                                                    | A                                                                  |                 | 1                                                                                          | A                                                                                                    |                                                                                                    |                                                                                                    |                                                                                                    |                                                                                                    |           | 1                                                                                                    | À                                                                                                    |                                                                      |                                                                                                    |                  |
| E                                                                                                    |                                                                    |                 |                                                                                            |                                                                                                    | )<br>AD                                                                                                    |                                                                                                    | I)                                                                                                    | I):                                                                                                  |           |                                                                                                    |                                                                                                    |                                                                      |                                                                                                    |                  |
| E                                                                                                    |                                                                    |                 | Ξ                                                                                          | Æ                                                                                                    | H                                                                                                    |                                                                                                    | Ð                                                                                                    | -0-                                                                                                  | Ū-        | Ē                                                                                                    | X                                                                                                    |                                                                      |                                                                                                    | I                |
| M                                                                                                    | M                                                                  | 7)              | 1                                                                                          | Ţ                                                                                                    | 1                                                                                                    | 1                                                                                                    |                                                                                                    |                                                                                                    |           | 1                                                                                                    | Ĩ                                                                                                    | 7                                                                    | 3                                                                                                    | M                |
| 32                                                                                                    | 31                                                                 | 30              | 29                                                                                         | 28                                                                                                    | 27                                                                                                    | 26 2                                                                                                 | 5 :                                                                                                    | 24 2                                                                                                 | 3 22      | 21                                                                                                    | 20                                                                                                    | 19                                                                   | 18                                                                                                    | 17               |
| <u> </u>                                                                                                    |                                                                    |                 |                                                                                            |                                                                                                    |                                                                                                    |                                                                                                    | 4                                                                                                    |                                                                                                    |           |                                                                                                    |                                                                                                    |                                                                      |                                                                                                    | PI               |
| . <u> </u>                                                                                                    |                                                                    |                 |                                                                                            |                                                                                                    |                                                                                                    |                                                                                                    | 4                                                                                                    |                                                                                                    |           |                                                                                                    | <u> </u>                                                                                                | <u> </u>                                                             |                                                                                                    | PL               |
| In Pro                                                                                                    | gress                                                              | Tx Histo        | ory                                                                                        | Forms                                                                                                    | Attachm                                                                                                    | ients F                                                                                              | Perio                                                                                                    | Tx Pla                                                                                               | n Me      | dications                                                                                                    | Chart                                                                                                   | Add                                                                  |                                                                                                    |                  |
| Date                                                                                                    |                                                                    | Dense Alley     |                                                                                            |                                                                                                    |                                                                                                    |                                                                                                    |                                                                                                    |                                                                                                    |           |                                                                                                    |                                                                                                    |                                                                      |                                                                                                    |                  |
| 07/18                                                                                                    |                                                                    | PIOV./USE       | er l                                                                                       | Lode                                                                                                    | Site                                                                                                    | Surf.                                                                                                | Stat                                                                                                    | Phase                                                                                                | Disciplin | е Аррі                                                                                                    | . User                                                                                                  | De                                                                   | scriptior                                                                                              | 1                |
| 01710                                                                                                    | /13                                                                | PIOV./US        | er l                                                                                       | Code<br>M-AMAL                                                                                                    | Site<br>2                                                                                                    | Surf.                                                                                                | Stat<br>E                                                                                                    | Phase<br>0                                                                                           | Disciplin | e Appi<br>K. H                                                                                                    | : User<br>ansel                                                                                         | De<br>Am                                                             | scriptior<br>algam                                                                                     | 1                |
| 07/18/                                                                                                    | /13<br>/13                                                         | PIOV./US        | er l<br>H                                                                                  | Lode<br>M-AMAL<br>M-AMAL                                                                                                   | 2<br>3                                                                                                    | Surf.<br>O<br>OL                                                                                     | E<br>E<br>E                                                                                                    | Phase<br>0<br>0                                                                                      | Disciplin | e Appi<br>K. H<br>K. H                                                                                                    | : User<br>ansel<br>ansel                                                                                | De<br>Am<br>Am                                                       | scriptior<br>algam<br>algam                                                                            | 1                |
| 07/18/                                                                                                    | /13<br>/13<br>/13                                                  | PIOV./US        | er l                                                                                       | Lode<br>M-AMAL<br>M-AMAL<br>ENDO                                                                                           | Site<br>2<br>3<br>4                                                                                                    | Surf.<br>O<br>OL                                                                                     | E<br>E<br>E<br>E                                                                                                    | Phase<br>0<br>0<br>0                                                                                 | Disciplin | e Appi<br>K. H<br>K. H<br>K. H                                                                                                    | . User<br>ansel<br>ansel<br>ansel                                                                       | De<br>Am<br>Am<br>En                                                 | scriptior<br>algam<br>algam<br>dodontio                                                                | ı<br>c Treatment |
| 07/18/<br>07/18/<br>07/18/                                                                                                    | /13<br>/13<br>/13<br>/13                                           | PIOV.7US        | er l<br>h<br>f                                                                             | Lode<br>M-AMAL<br>M-AMAL<br>ENDO<br>M-GOLD                                                                                 | 2<br>3<br>4<br>4<br>4                                                                                                    | Surf.<br>O<br>OL<br>MODBL                                                                            | Stat<br>E<br>E<br>E<br>E                                                                                                    | Phase<br>0<br>0<br>0<br>0                                                                            | Disciplin | e Appi<br>K. H<br>K. H<br>K. H<br>K. H                                                                                                    | . User<br>ansel<br>ansel<br>ansel<br>ansel                                                              | De<br>Am<br>Am<br>En<br>Go                                           | scriptior<br>algam<br>algam<br>dodontio<br>Id                                                          | 1<br>c Treatment |
| 07/18/<br>07/18/<br>07/18/<br>07/18/                                                                                                    | /13<br>/13<br>/13<br>/13<br>/13                                    | Plov.7US        |                                                                                            | Lode<br>M-AMAL<br>M-AMAL<br>ENDO<br>M-GOLD<br>M-GOLD                                                                       | Site<br>2<br>3<br>4<br>4<br>5                                                                                                    | Surf.<br>OL<br>MODBL<br>DO                                                                           | Stat<br>E<br>E<br>E<br>E<br>E                                                                                                    | Phase<br>0<br>0<br>0<br>0                                                                            | Disciplin | <ul> <li>Appi</li> <li>K.H</li> <li>K.H</li> <li>K.H</li> <li>K.H</li> <li>K.H</li> <li>K.H</li> </ul>                                                                                                    | : User<br>ansel<br>ansel<br>ansel<br>ansel<br>ansel                                                     | De<br>Am<br>Am<br>En<br>Go<br>Am                                     | scriptior<br>algam<br>algam<br>dodontio<br>Id<br>algam                                                 | n<br>o Treatment |
| 07/18/<br>07/18/<br>07/18/<br>07/18/<br>07/18/<br>07/18/                                                                                                    | /13<br>/13<br>/13<br>/13<br>/13<br>/13<br>/13                      | <u>FIOV.7US</u> |                                                                                            | Lode<br>M-AMAL<br>M-AMAL<br>ENDO<br>M-GOLD<br>M-AMAL<br>M-AMAL                                                             | Site<br>2<br>3<br>4<br>4<br>5<br>12                                                                                                    | Surf.<br>OL<br>MODBL<br>DO<br>DO                                                                     | Stat<br>E<br>E<br>E<br>E<br>E<br>E<br>E                                                                                                    | Phase<br>0<br>0<br>0<br>0<br>0<br>0                                                                  | Disciplin | <ul> <li>Appi</li> <li>K. H</li> <li>K. H</li> <li>K. H</li> <li>K. H</li> <li>K. H</li> <li>K. H</li> <li>K. H</li> </ul>                                                                                                    | : User<br>ansel<br>ansel<br>ansel<br>ansel<br>ansel<br>ansel                                            | Am<br>Am<br>En<br>Go<br>Am<br>Am                                     | scriptior<br>algam<br>algam<br>dodontio<br>Id<br>algam<br>algam                                        | )<br>c Treatment |
| 07/18/<br>07/18/<br>07/18/<br>07/18/<br>07/18/<br>07/18/<br>07/18/                                                                                                    | /13<br>/13<br>/13<br>/13<br>/13<br>/13<br>/13<br>/13               | <u>FIOV./US</u> |                                                                                            | Code<br>M-AMAL<br>M-AMAL<br>ENDO<br>M-GOLD<br>M-AMAL<br>M-AMAL<br>M-AMAL                                                   | Site<br>2<br>3<br>4<br>4<br>5<br>12<br>13                                                                                                    | Surf.<br>OL<br>MODBL<br>DO<br>DO<br>MO                                                               | Stat<br>E<br>E<br>E<br>E<br>E<br>E<br>E<br>E                                                                                                    | Phase 0 0 0 0 0 0 0 0 0 0 0 0 0 0 0 0 0 0 0                                                          | Disciplin | <ul> <li>Appi</li> <li>K. H</li> <li>K. H</li> <li>K. H</li> <li>K. H</li> <li>K. H</li> <li>K. H</li> <li>K. H</li> <li>K. H</li> <li>K. H</li> </ul>                                                                                                    | : User<br>ansel<br>ansel<br>ansel<br>ansel<br>ansel<br>ansel                                            | Am<br>Am<br>En<br>Go<br>Am<br>Am<br>Am                               | scription<br>algam<br>algam<br>dodontio<br>Id<br>algam<br>algam<br>algam                               | t Treatment      |
| 07/18,<br>07/18,<br>07/18,<br>07/18,<br>07/18,<br>07/18,<br>07/18,<br>07/18,                                                                                                    | /13<br>/13<br>/13<br>/13<br>/13<br>/13<br>/13<br>/13               | <u></u>         | er    <br>  <br>  <br>  <br>  <br>  <br>                                                   | Lode<br>M-AMAL<br>M-AMAL<br>ENDO<br>M-GOLD<br>M-AMAL<br>M-AMAL<br>M-AMAL<br>M-AMAL                                         | Site<br>2<br>3<br>4<br>5<br>12<br>13<br>14                                                                                                    | Surf.<br>OL<br>MODBL<br>DO<br>DO<br>MO<br>OL                                                         | Stat<br>E<br>E<br>E<br>E<br>E<br>E<br>E<br>E<br>E<br>E                                                                                                    | Phase 0 0 0 0 0 0 0 0 0 0 0 0 0 0 0 0 0 0 0                                                          | Disciplin | <ul> <li>Appi</li> <li>K.H</li> <li>K.H</li> <li>K.H</li> <li>K.H</li> <li>K.H</li> <li>K.H</li> <li>K.H</li> <li>K.H</li> <li>K.H</li> <li>K.H</li> <li>K.H</li> <li>K.H</li> <li>K.H</li> <li>K.H</li> <li>K.H</li> </ul>                                                                                                    | User<br>ansel<br>ansel<br>ansel<br>ansel<br>ansel<br>ansel<br>ansel                                     | Am<br>Am<br>En<br>Go<br>Am<br>Am<br>Am                               | scriptior<br>algam<br>dodontio<br>dd<br>algam<br>algam<br>algam<br>algam                               | : Treatment      |
| 07/18,<br>07/18,<br>07/18,<br>07/18,<br>07/18,<br>07/18,<br>07/18,<br>07/18,<br>07/18,                                                                                                    | /13<br>/13<br>/13<br>/13<br>/13<br>/13<br>/13<br>/13<br>/13        | <u></u>         | er    <br>  <br>  <br>  <br>  <br>  <br>                                                   | Lode<br>M-AMAL<br>M-AMAL<br>ENDO<br>M-GOLD<br>M-AMAL<br>M-AMAL<br>M-AMAL<br>M-AMAL<br>M-AMAL                               | Site<br>2<br>3<br>4<br>5<br>12<br>13<br>14<br>15                                                                                                    | Surf.<br>OL<br>MODBL<br>DO<br>DO<br>MO<br>OL<br>OL                                                   | Stat<br>E<br>E<br>E<br>E<br>E<br>E<br>E<br>E<br>E<br>E<br>E                                                                                                    | Phase<br>0<br>0<br>0<br>0<br>0<br>0<br>0<br>0<br>0<br>0<br>0<br>0<br>0<br>0<br>0<br>0<br>0<br>0<br>0 | Disciplin | <ul> <li>Appi</li> <li>K.H</li> <li>K.H</li></ul> | User<br>ansel<br>ansel<br>ansel<br>ansel<br>ansel<br>ansel<br>ansel<br>ansel                            | De<br>Am<br>En<br>Go<br>Am<br>Am<br>Am<br>Am                         | scriptior<br>algam<br>dodontid<br>dodontid<br>algam<br>algam<br>algam<br>algam                         | t Treatment      |
| 07/18,<br>07/18,<br>07/18,<br>07/18,<br>07/18,<br>07/18,<br>07/18,<br>07/18,<br>07/18,                                                                                                    | /13<br>/13<br>/13<br>/13<br>/13<br>/13<br>/13<br>/13<br>/13<br>/13 | <u>FIOV.7U8</u> | er    <br>  <br>  <br>  <br>  <br>  <br>  <br>                                             | Lode<br>M-AMAL<br>ENDO<br>M-GOLD<br>M-AMAL<br>M-AMAL<br>M-AMAL<br>M-AMAL<br>M-AMAL<br>M-AMAL                               | Site<br>2<br>3<br>4<br>5<br>12<br>13<br>13<br>14<br>15<br>18                                                                                                 | Surf.<br>0<br>0<br>0<br>0<br>0<br>0<br>0<br>0<br>0<br>0                                              | Stat           E           E           E           E           E           E           E           E           E           E           E           E           E           E           E           E           E | Phase<br>0<br>0<br>0<br>0<br>0<br>0<br>0<br>0<br>0<br>0<br>0<br>0<br>0<br>0<br>0<br>0                | Disciplin | <ul> <li>Appi</li> <li>K.H</li> <li>K.H</li></ul> | User<br>ansel<br>ansel<br>ansel<br>ansel<br>ansel<br>ansel<br>ansel<br>ansel                            | De<br>Am<br>Am<br>En<br>Go<br>Am<br>Am<br>Am<br>Am<br>Am             | scriptior<br>algam<br>dodontio<br>Id<br>algam<br>algam<br>algam<br>algam<br>algam                      | c Treatment      |
| 07/18,<br>07/18,<br>07/18,<br>07/18,<br>07/18,<br>07/18,<br>07/18,<br>07/18,<br>07/18,<br>07/18,                                                                                                    | /13<br>/13<br>/13<br>/13<br>/13<br>/13<br>/13<br>/13<br>/13<br>/13 | <u></u>         |                                                                                            | Lode<br>M-AMAL<br>ENDO<br>M-GOLD<br>M-AMAL<br>M-AMAL<br>M-AMAL<br>M-AMAL<br>M-AMAL<br>M-AMAL<br>M-AMAL                     | Site<br>2<br>3<br>4<br>5<br>12<br>13<br>14<br>15<br>18<br>19<br>20                                                                                           | Surf.<br>0<br>0<br>0<br>0<br>0<br>0<br>0<br>0<br>0<br>0<br>0<br>0<br>0<br>0<br>0<br>0<br>0<br>0<br>0 | Stat<br>E<br>E<br>E<br>E<br>E<br>E<br>E<br>E<br>E<br>E<br>E<br>E<br>E                                                                                                    | Phase<br>0<br>0<br>0<br>0<br>0<br>0<br>0<br>0<br>0<br>0<br>0<br>0<br>0<br>0<br>0<br>0<br>0<br>0<br>0 | Disciplin | <ul> <li>Appi</li> <li>K.H</li> <li>K.H</li></ul> | : User<br>ansel<br>ansel<br>ansel<br>ansel<br>ansel<br>ansel<br>ansel<br>ansel<br>ansel                 | Dee<br>Am<br>Am<br>En<br>Go<br>Am<br>Am<br>Am<br>Am<br>Am            | scriptior<br>algam<br>dodontio<br>Id<br>algam<br>algam<br>algam<br>algam<br>algam<br>algam             | t Treatment      |
| 07/18,<br>07/18,<br>00/18,<br>00/18,<br>00/18,<br>00/18,<br>00/18,<br>00/18,<br>00/18,<br>00/18,<br>00/18,<br>00 | /13<br>/13<br>/13<br>/13<br>/13<br>/13<br>/13<br>/13<br>/13<br>/13 | <u>FIOV.7US</u> |                                                                                            | Lode<br>M-AMAL<br>A-AMAL<br>ENDO<br>M-GOLD<br>M-AMAL<br>M-AMAL<br>M-AMAL<br>M-AMAL<br>M-AMAL<br>M-AMAL<br>M-AMAL           | Site           2           3           4           5           12           13           14           15           18           29           20              | Surf.<br>0<br>0L<br>0D<br>00<br>00<br>0L<br>0<br>0<br>0<br>0<br>0<br>0<br>0<br>0<br>0<br>0<br>0      | Stat<br>E<br>E<br>E<br>E<br>E<br>E<br>E<br>E<br>E<br>E<br>E<br>E<br>E                                                                                                    | Phase<br>0<br>0<br>0<br>0<br>0<br>0<br>0<br>0<br>0<br>0<br>0<br>0<br>0<br>0<br>0<br>0<br>0<br>0<br>0 | Disciplin | <ul> <li>Appi</li> <li>K.H</li> <li>K.H</li></ul> | User<br>ansel<br>ansel<br>ansel<br>ansel<br>ansel<br>ansel<br>ansel<br>ansel<br>ansel<br>ansel          | Dee<br>Am<br>Am<br>En<br>Go<br>Am<br>Am<br>Am<br>Am<br>Am<br>Am      | scriptior<br>algam<br>algam<br>dodontio<br>ld<br>algam<br>algam<br>algam<br>algam<br>algam<br>algam    | t Treatment      |
| 07/18,<br>07/18,<br>000000000000000000000000000000000000                                                         | /13<br>/13<br>/13<br>/13<br>/13<br>/13<br>/13<br>/13<br>/13<br>/13 | <u>FIOV.7US</u> | er    <br> <br> <br> <br> <br> <br> <br> <br> <br> <br> <br> <br> <br> <br> <br> <br> <br> | Lode<br>M-AMAL<br>ENDO<br>M-GOLD<br>M-AMAL<br>M-AMAL<br>M-AMAL<br>M-AMAL<br>M-AMAL<br>M-AMAL<br>M-AMAL<br>M-AMAL<br>M-AMAL | Site           2           3           4           5           12           13           14           15           18           19           29           30 | Surf.<br>0<br>0L<br>0D<br>00<br>00<br>0L<br>0<br>0<br>0<br>0<br>0<br>0<br>0<br>0<br>0<br>0<br>0      | Stat<br>E<br>E<br>E<br>E<br>E<br>E<br>E<br>E<br>E<br>E<br>E<br>E<br>E                                                                                                    | Phase<br>0<br>0<br>0<br>0<br>0<br>0<br>0<br>0<br>0<br>0<br>0<br>0<br>0<br>0<br>0<br>0<br>0<br>0<br>0 | Disciplin | <ul> <li>Appi</li> <li>K.H</li> <li>K.H</li></ul> | User<br>ansel<br>ansel<br>ansel<br>ansel<br>ansel<br>ansel<br>ansel<br>ansel<br>ansel<br>ansel<br>ansel | De<br>Am<br>Am<br>En<br>Go<br>Am<br>Am<br>Am<br>Am<br>Am<br>Am<br>Am | scriptior<br>algam<br>algam<br>dodontio<br>algam<br>algam<br>algam<br>algam<br>algam<br>algam<br>algam | t Treatment      |

#### Patient #2 Mike

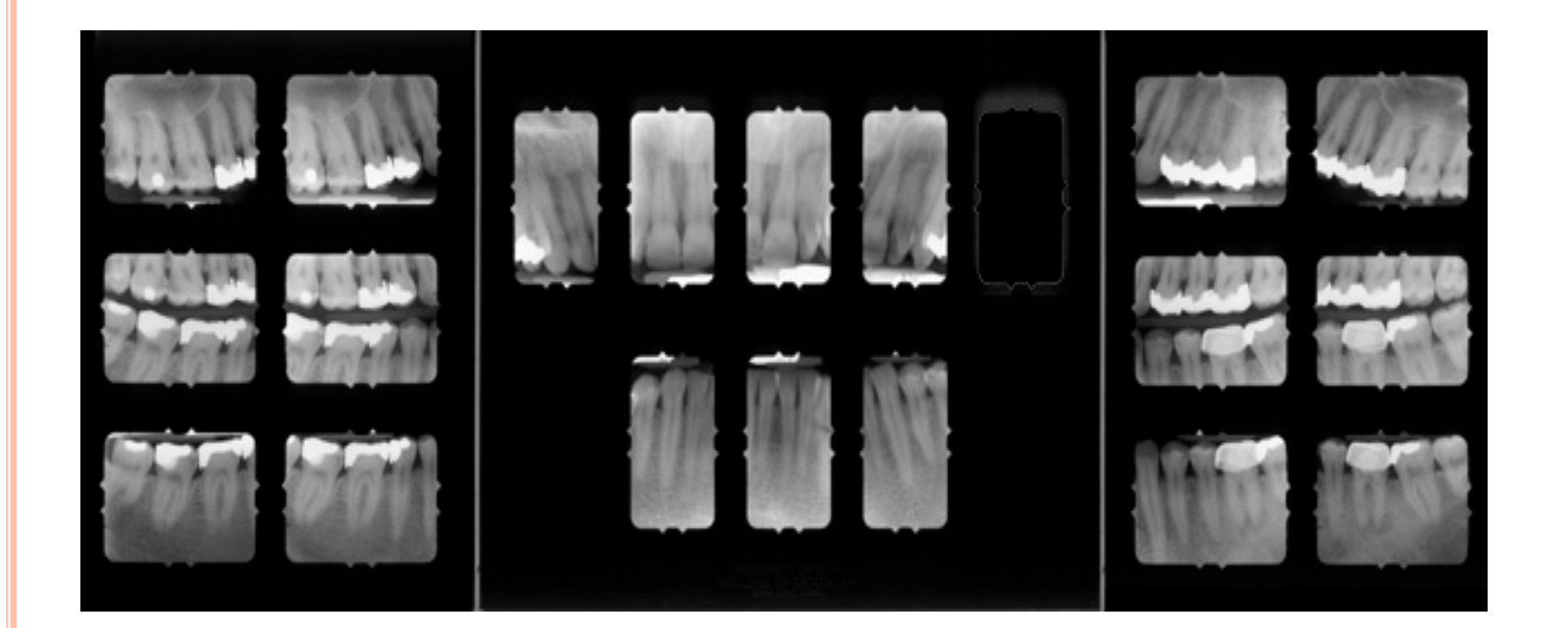

# Patient #2 Mike

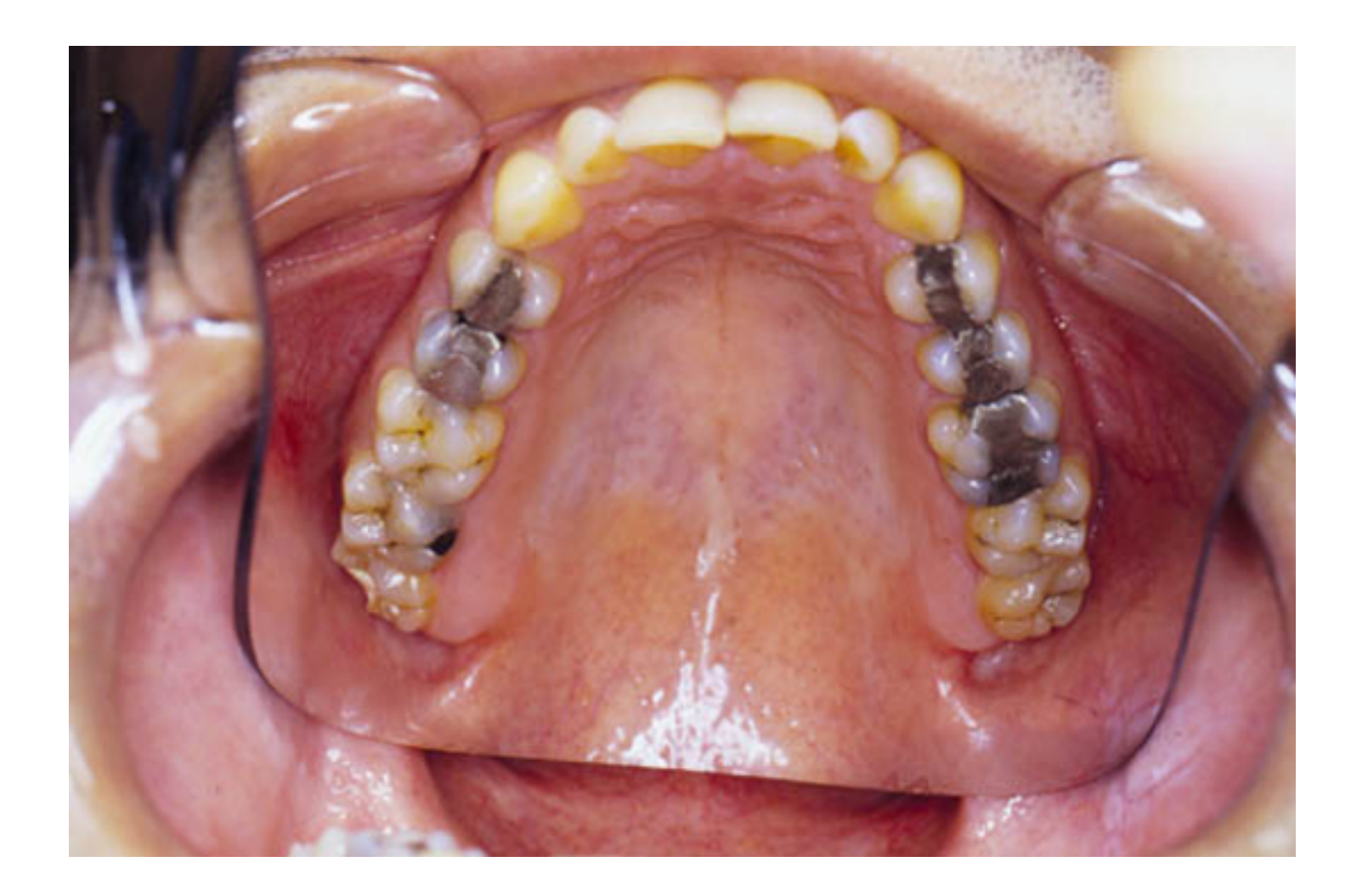

# Patient #2 Mike

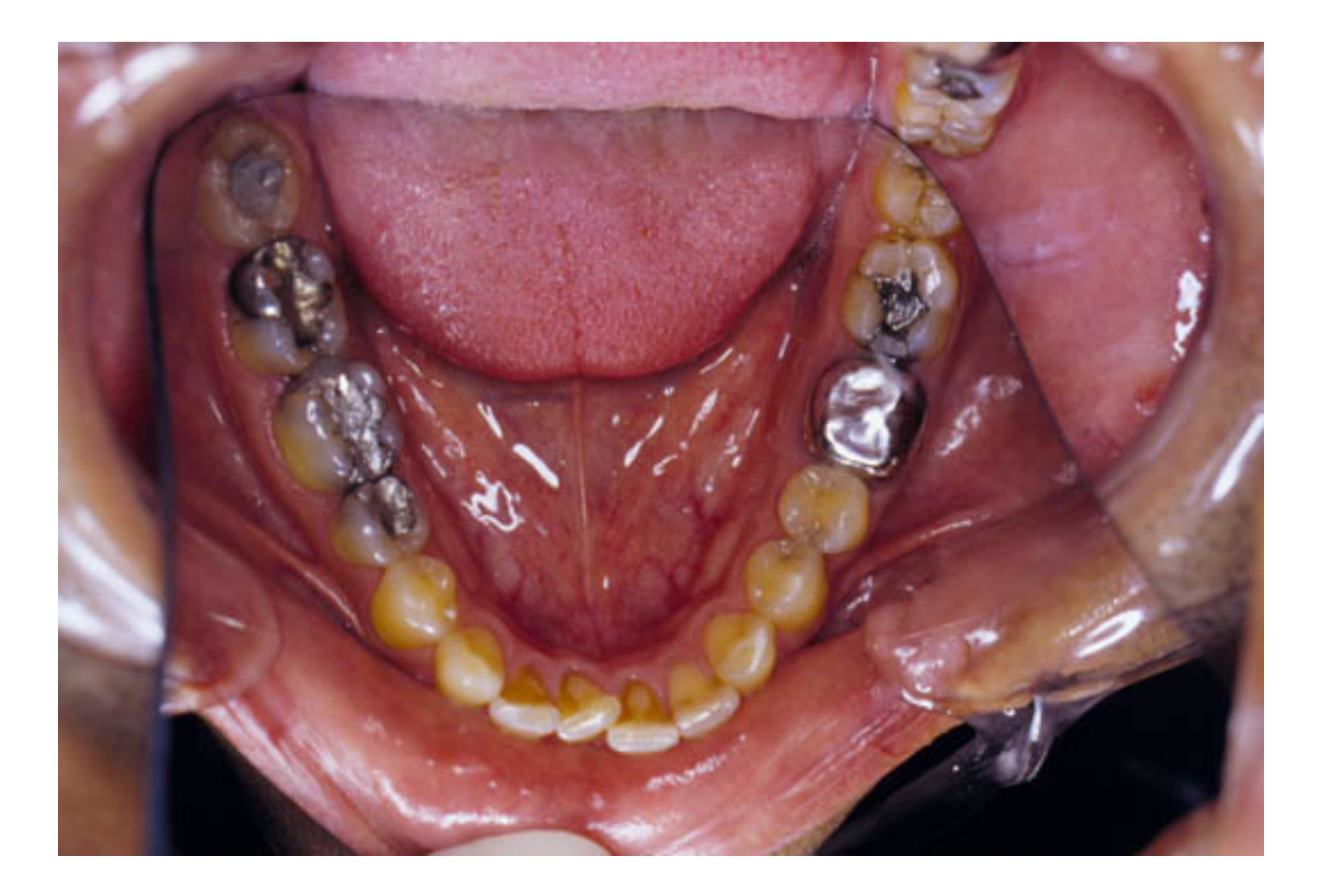

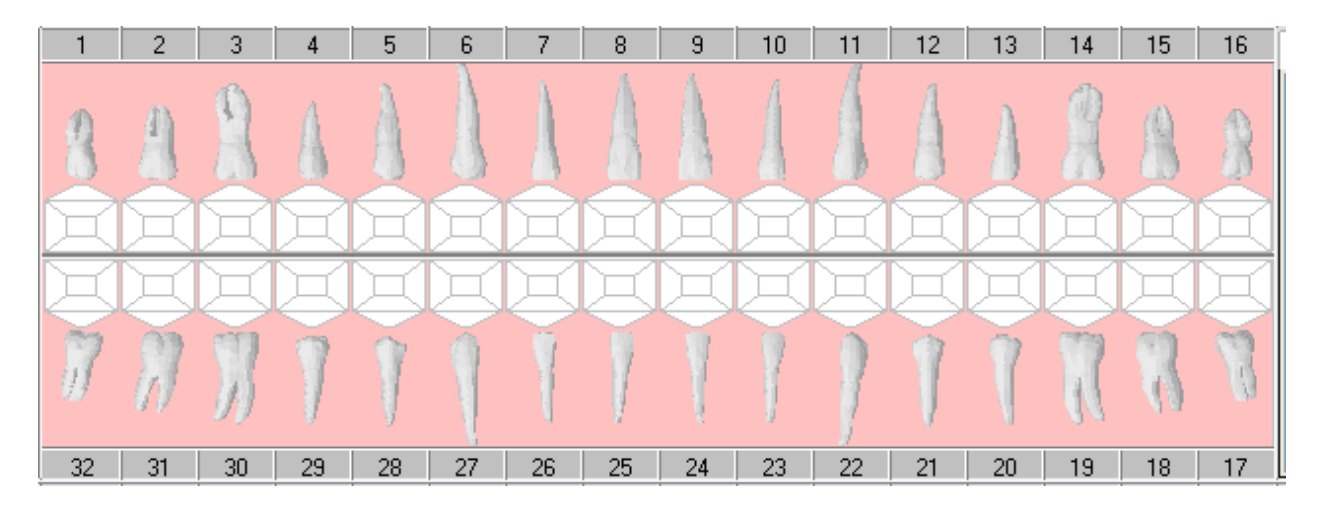

Fold this page in half so that only the blank odontogram is visible.

Chart according to the radiographs and pictures for **<u>Test Case #2 Mike</u>** in the Powerpoint presentation.

Enter the findings into your Sophomore Patient's chart. (Personal Planner- Assigned pts tab- Search)

Then look at bottom of sheet to compare odontogram and chart entries for this patient.

|         |          |          |              |        |        |       |         |              |        |        |         |                |                |               |                | -        | <u> </u> |
|---------|----------|----------|--------------|--------|--------|-------|---------|--------------|--------|--------|---------|----------------|----------------|---------------|----------------|----------|----------|
| 1       | 2        | 3        | 4            | 5      | 6      | 7     | 8       |              | 9 1    | 10     | 11      | 12             | 13             | 14            | 15             | 16       | A        |
| 8       | A        |          | 4            | A      |        | A     | A       |              |        | 1      | 1       | 1              | À              |               |                | 8        |          |
| XX      |          |          |              |        | T      | T     | T       | $\mathbf{T}$ | T      | 3      | T       |                |                |               | T              | T        | ╟╴       |
| ř       |          |          |              | Ť      |        |       |         | Ť            |        | 7      |         |                |                |               |                | Ħ        |          |
| R       | 2        |          | $\mathbf{e}$ |        | Ş      | Ş     | e       | K            | 24     | $\geq$ | Ş       | Ş              | Ş              | $ \subseteq $ | $ \ge $        |          | ⊫        |
| 1       | n        | 3        | 7            | Ţ      |        | 1     | 1       |              |        | /      | 7       | 1              | 1              | Л             | 8              | 8        |          |
| 32      | 31       | 30       | 29           | 28     | 27     | 26    | 25      |              | 24 2   | 23     | 22      | 21             | 20             | 19            | 18             | 17       |          |
| Ì       |          |          |              |        |        |       |         |              |        |        |         |                |                |               |                |          | PD       |
|         |          |          |              |        |        |       |         |              |        |        |         |                |                |               |                |          | PD       |
| In Prog | gress    | T x Hist | tory         | Forms  | Attach | ments | Per     | rio          | Tx Pla | n      | Medica  | ations         | Chart          | Add           |                |          |          |
| Date    |          | Prov./Us | er (         | Code   | Site   | s S   | urf.    | Stat         | Phase  | Dis    | cipline | Appr           | User           | De            | scription      | I        |          |
| 07/18/  | 13       |          | 0            | :5006  | 1      | D     | OB      | A            | 0      |        |         | K. H           | ansel          | Ca            | ies lesio      | n extend | ing      |
| 07/18/  | 13       |          | - N          | 4-AMAL | 2      |       | L       | Е            | 0      |        |         | K. H           | ansel          | Am            | algam          |          |          |
| 07/18/  | 13       |          | 0            | :5005  | 3      |       | D       | A            | 0      |        |         | K. H           | ansel          | Car           | ies lesio      | n extend | ing      |
| 07/18/  | 13       |          | - N          | 4-AMAL | 4      | M     | OD      | Е            | 0      |        |         | K. H           | ansel          | Am            | algam          |          |          |
| 07/18/  | 13       |          | - N          | 4-AMAL | 5      | D     | 0       | Е            | 0      |        |         | K. H           | ansel          | Am            | algam          |          |          |
| 07/18/  | 13       |          | - N          | 4-AMAL | 12     | M     | OD      | Е            | 0      |        |         | K. H           | ansel          | Am            | algam          |          |          |
| 07/18/  | 13       |          | - N          | 4-AMAL | 13     | M     | OD      | Е            | 0      |        |         | K. H           | ansel          | Am            | algam          |          |          |
| 07/18/  | 13       |          | - N          | 4-AMAL | 14     | M     | OD      | E            | 0      |        |         | K. H           | ansel          | Am            | algam          |          |          |
| 07/18/  | 13       |          | - N          | 4-AMAL | 18     | M     | 10      | Е            | 0      |        |         | K. H           | ansel          | Am            | algam          |          |          |
| 07/18/  | 13       |          | - N          | 4-SS   | 19     | MO    | DBL     | Е            | 0      |        |         | K. H           | ansel          | Sta           | iinless S      | teel     |          |
| 07/18/  | 13       |          | 0            | 2005   | 24     |       |         | A            | 0      |        |         | K. H           | ansel          | Cro           | wding          |          |          |
| 07/18/  | 13       |          | 0            | 2005   | - 25   |       |         | A            | 0      |        |         | K. H           | ansel          | Cro           | wding          |          |          |
| 07/18/  | 13       |          | - N          | 4-AMAL | - 29   | D     | 0       | Е            | 0      |        |         | K. H           | ansel          | Am            | algam          |          |          |
| 07/18/  | 13       |          | N            | AMAL   | - 30   | M     | OD 🗌    | Е            | 0      |        |         | K. H.          | ansel          | Am            | algam          |          |          |
|         |          |          |              |        |        |       |         |              |        |        |         |                |                |               |                |          |          |
| 07/18/  | 13       |          | - N          | I-AMAL | 31     | D     | ОВ      | Е            | 0      |        |         | K. H           | ansel          | Am            | algam          |          |          |
| 07/18/  | 13<br>13 |          | N<br>N       | I-AMAL | 31     | D     | OB<br>O | E<br>E       | 0      |        |         | К. Н.<br>К. Н. | ansel<br>ansel | Am<br>Am      | algam<br>algam |          |          |

## PATIENT #3 MITCH

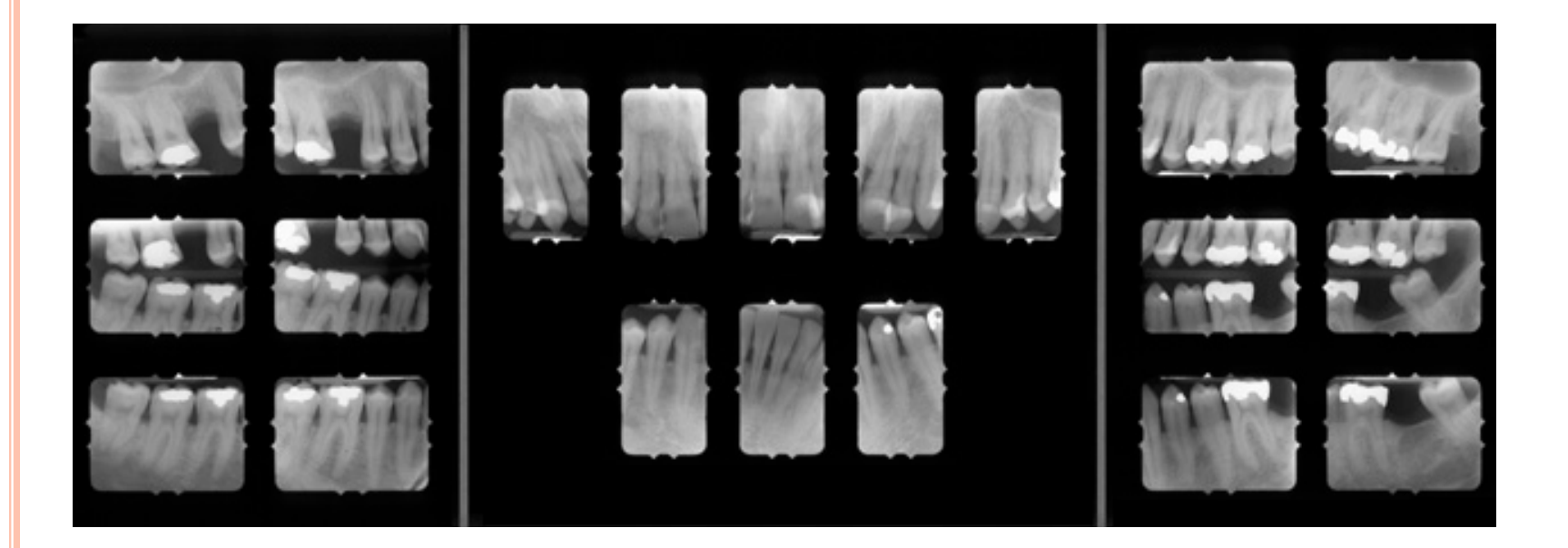

# PATIENT #3 MITCH

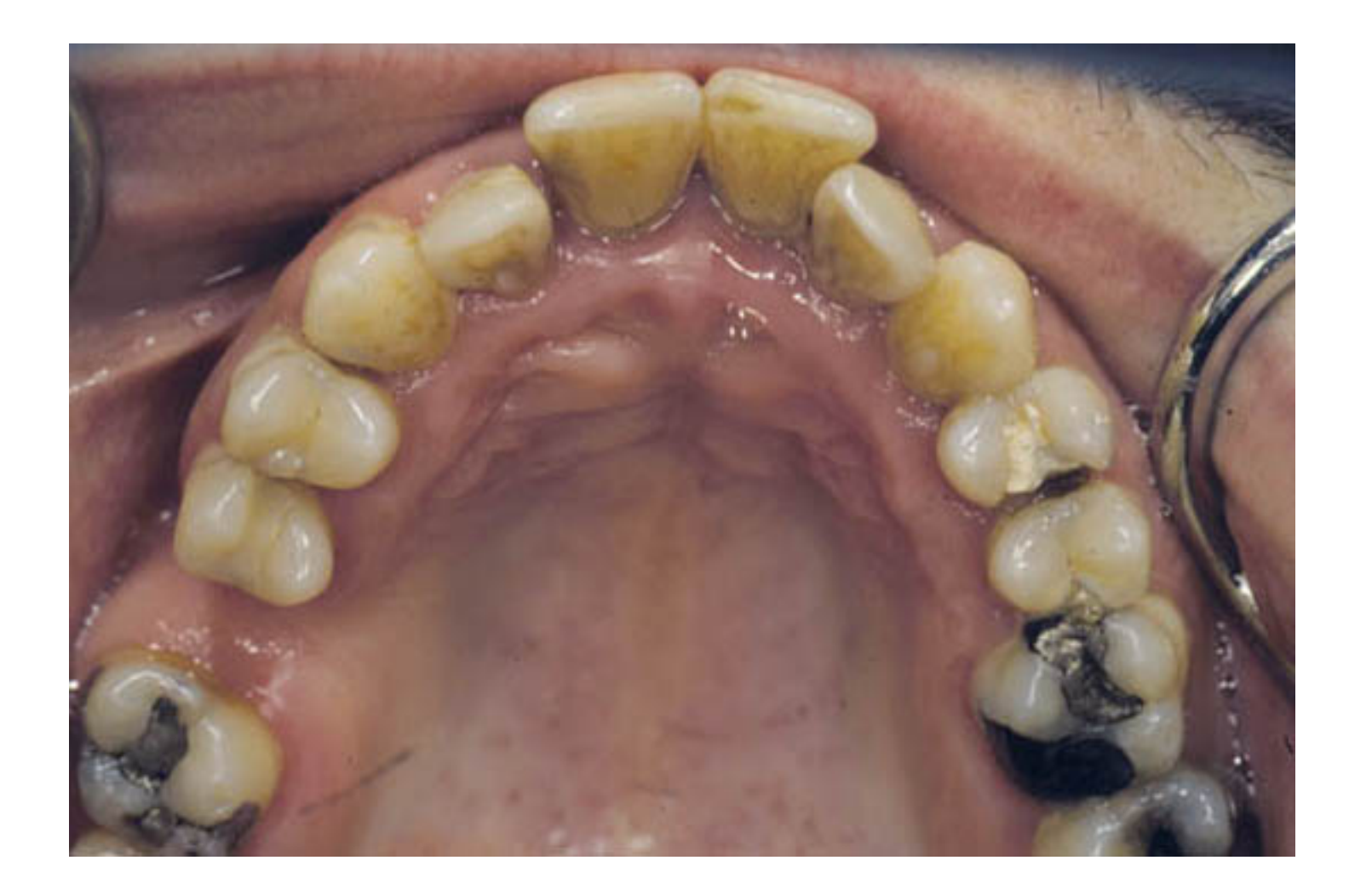

## PATIENT #3 MITCH

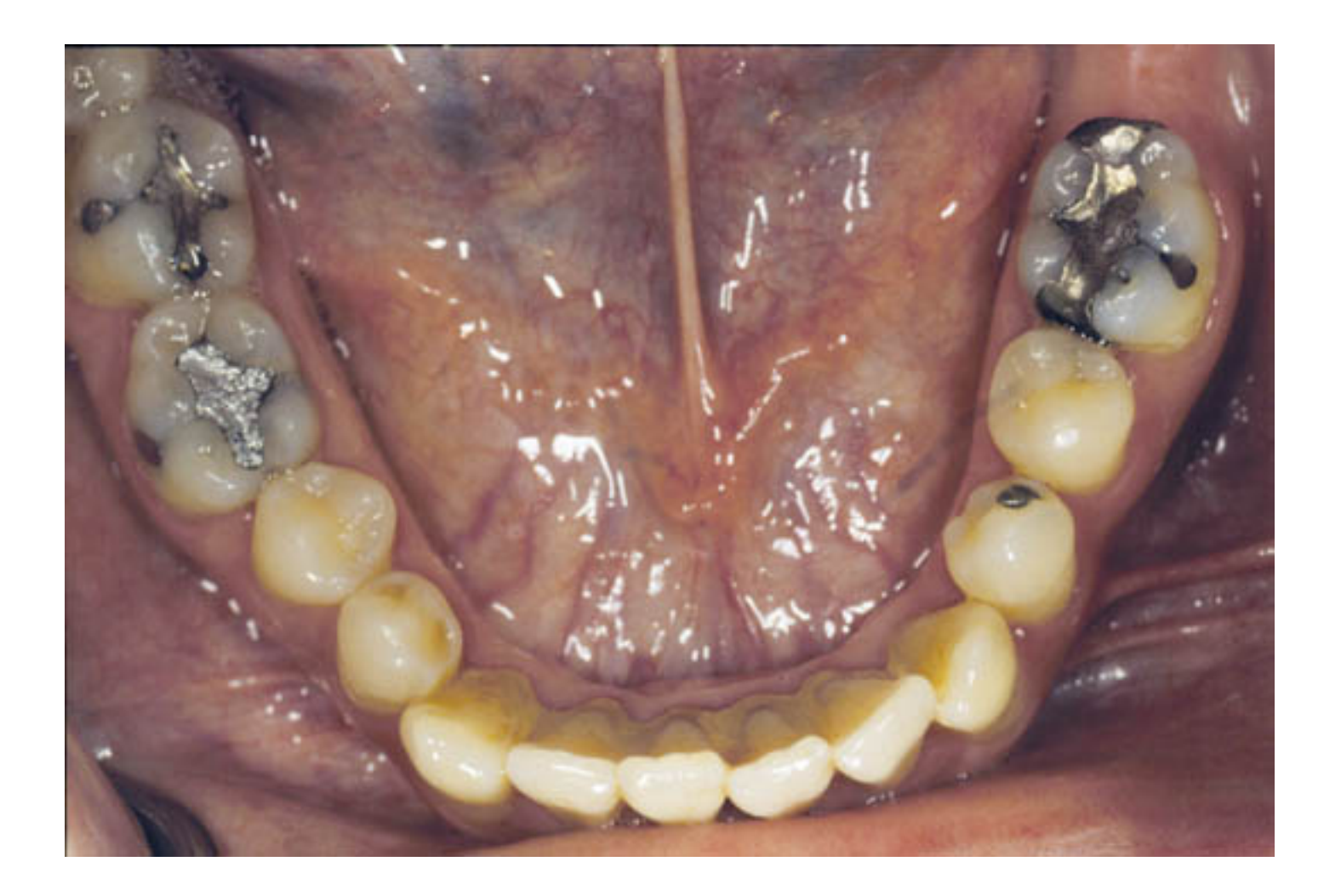

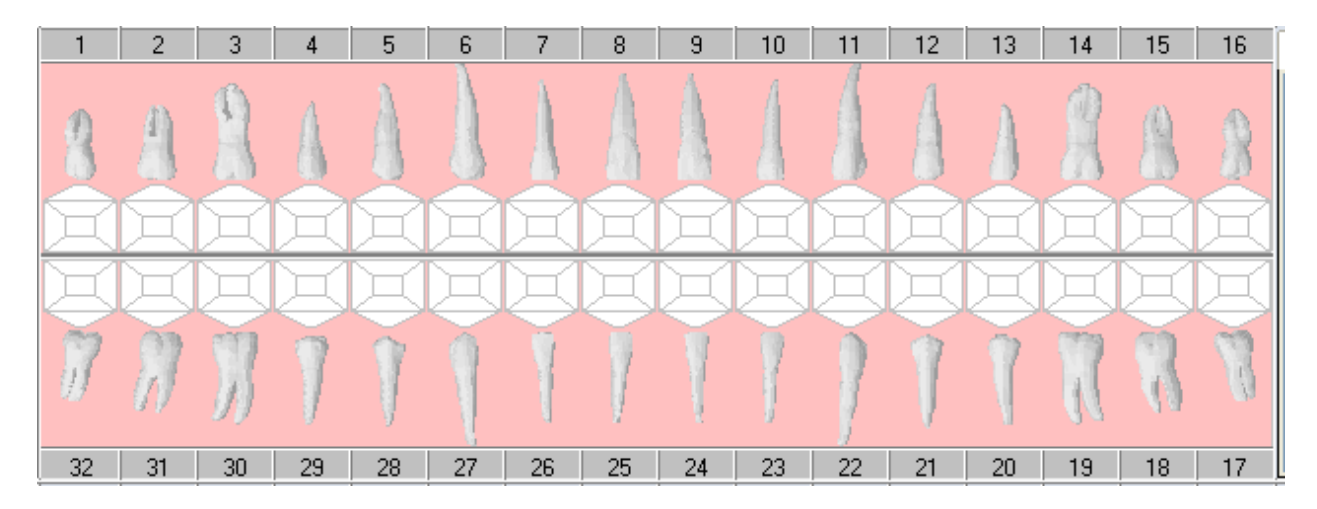

Fold this page in half so that only the blank odontogram is visible.

Chart according to the radiographs and pictures for **<u>Test Case #3 Mitch</u>** in the Powerpoint presentation.

Enter the findings into your Sophomore Patient's chart. (Personal Planner- Assigned pts tab- Search)

Then look at bottom of sheet to compare odontogram and chart entries for this patient.

| 1                                                                                                    | 2                                                                               | 3        | 4                                                             | 5                                                                                                    | 6                                                                                        | 7                                                                                                  | 8                                                                                                    | 9                                                                                           | 10      | 11           | 12                                                                                                    | 13                                                                                                    | 14                                                                             | 15                                                                                                    | 16                                    | A                     |
|----------------------------------------------------------------------------------------------------|---------------------------------------------------------------------------------|----------|---------------------------------------------------------------|----------------------------------------------------------------------------------------------------|------------------------------------------------------------------------------------------|----------------------------------------------------------------------------------------------------|----------------------------------------------------------------------------------------------------|---------------------------------------------------------------------------------------------|---------|--------------|----------------------------------------------------------------------------------------------------|----------------------------------------------------------------------------------------------------|--------------------------------------------------------------------------------|----------------------------------------------------------------------------------------------------|---------------------------------------|-----------------------|
| 8                                                                                                    |                                                                                 | M        | A                                                             | A                                                                                                    |                                                                                          | A                                                                                                  | A                                                                                                    | A                                                                                           | 1       | 1            | A                                                                                                    | A                                                                                                    | A                                                                              | 0                                                                                                    | 8                                     |                       |
| T                                                                                                    | I                                                                               |          | T                                                             | T                                                                                                    | E                                                                                        |                                                                                                    |                                                                                                    |                                                                                             | 7       | I            |                                                                                                    |                                                                                                    |                                                                                | I                                                                                                    | T                                     |                       |
| K i                                                                                                    |                                                                                 | 1        |                                                               | Ť 🖂                                                                                                    |                                                                                          |                                                                                                    |                                                                                                    |                                                                                             | ŧ       |              |                                                                                                    |                                                                                                    |                                                                                |                                                                                                    |                                       |                       |
| Þ                                                                                                    | e                                                                               |          | œ                                                             |                                                                                                    |                                                                                          | Ş                                                                                                  |                                                                                                    | 34                                                                                          | $\geq$  | ø            |                                                                                                    | $ \bigcirc $                                                                                                    | ${ \bigcirc }$                                                                 |                                                                                                    | ${ \bigcirc}$                         |                       |
| 1                                                                                                    | n                                                                               | Л        | 7                                                             | Ţ                                                                                                    |                                                                                          |                                                                                                    | Y                                                                                                    |                                                                                             | 1       | 1            | 1                                                                                                    | 1                                                                                                    | R                                                                              | м                                                                                                    | 8                                     |                       |
| 32                                                                                                    | 31                                                                              | 30       | 29                                                            | 28                                                                                                    | 27                                                                                       | 26                                                                                                 | 25                                                                                                    | 24                                                                                          | 23      | 22           | 21                                                                                                    | 20                                                                                                    | 19                                                                             | 18                                                                                                    | 17                                    | <                     |
|                                                                                                    |                                                                                 |          |                                                               |                                                                                                    | 1                                                                                        |                                                                                                    |                                                                                                    |                                                                                             |         | İ            |                                                                                                    |                                                                                                    |                                                                                |                                                                                                    |                                       | PD                    |
|                                                                                                    |                                                                                 |          | <u> </u>                                                      |                                                                                                    |                                                                                          |                                                                                                    |                                                                                                    |                                                                                             |         |              |                                                                                                    | -                                                                                                    |                                                                                |                                                                                                    |                                       | PD                    |
| In Prog                                                                                                    | gress                                                                           | Tx Hist  | tory                                                          | Forms                                                                                                    | Attach                                                                                   | ments                                                                                              | Perio                                                                                                    | Tx Pla                                                                                      | an      | Medica       | ations                                                                                                    | Chart                                                                                                    | Add                                                                            |                                                                                                    |                                       |                       |
| Date                                                                                                    |                                                                                 | Prov /Us | er f                                                          | `ode                                                                                                    | Site                                                                                     | Su Su                                                                                              | uf Sta                                                                                                    | Phase                                                                                       | Dis     | oipline      | Appr                                                                                                    | Heer                                                                                                    | Da                                                                             | antintian                                                                                                    |                                       |                       |
| Date                                                                                                    |                                                                                 | 1109.703 |                                                               |                                                                                                    | 0.00                                                                                     | . Ju                                                                                               | m.   0.0                                                                                                    | I Hase                                                                                      | 1 1 1 3 | scipiirie    | Abbi                                                                                                    | . User                                                                                                    |                                                                                | scriptior                                                                                                    |                                       |                       |
| 07/18/                                                                                                    | 13                                                                              | 1104.703 | N N                                                           | 1-AMAL                                                                                                    | 2                                                                                        | 0                                                                                                  | B E                                                                                                    | 0                                                                                           | 013     | scipiirie    | K. H.                                                                                                    | ansel                                                                                                    | Arr                                                                            | algam                                                                                                    |                                       |                       |
| 07/18/<br>07/18/                                                                                                    | 13<br>13                                                                        | 1104.703 | N N                                                           | 1-AMAL<br>1-AMAL                                                                                                    | 2                                                                                        |                                                                                                    | B E<br>L E                                                                                                    | 0                                                                                           |         | scipiirie    | K, H<br>K, H                                                                                                    | ansel<br>ansel                                                                                                    | Am<br>Am                                                                       | algam<br>algam                                                                                                    | •                                     |                       |
| 07/18/<br>07/18/<br>07/18/                                                                                                    | 13<br>13<br>13                                                                  | 1104.703 | N<br>N                                                        | 1-AMAL<br>1-AMAL<br>1-COMP                                                                                                    | 2<br>2<br>7                                                                              |                                                                                                    | B E<br>L E<br>1 E                                                                                                    | 0                                                                                           |         | scipiine     | K. H.<br>K. H.<br>K. H.                                                                                                    | ansel<br>ansel<br>ansel                                                                                                    | Am<br>Am<br>Co                                                                 | algam<br>algam<br>mposite                                                                                                    | •                                     |                       |
| 07/18/<br>07/18/<br>07/18/<br>07/18/                                                                                                    | 13<br>13<br>13<br>13<br>13                                                      | 1104.703 | N<br>N<br>N                                                   | 1-AMAL<br>1-AMAL<br>1-COMP<br>1-COMP                                                                                                    | 2<br>2<br>7<br>8                                                                         | 01<br>01<br>0<br>0                                                                                 | B E<br>L E<br>1 E                                                                                                    |                                                                                             |         | scipiirie    | K. H.<br>K. H.<br>K. H.<br>K. H.                                                                                                    | ansel<br>ansel<br>ansel<br>ansel                                                                                                    | Am<br>Am<br>Co<br>Co                                                           | algam<br>algam<br>mposite<br>mposite                                                                                                    | •                                     |                       |
| 07/18/<br>07/18/<br>07/18/<br>07/18/<br>07/18/                                                                                                    | 13<br>13<br>13<br>13<br>13<br>13                                                | 1104.703 | N<br>N<br>N<br>N                                              | 1-AMAL<br>1-AMAL<br>1-COMP<br>1-COMP<br>1-TEMP                                                                                                    | 2<br>2<br>7<br>8<br>12                                                                   | 01<br>01<br>0<br>0<br>0<br>0<br>0<br>0                                                             | B E<br>L E<br>1 E<br>) E<br>0 E                                                                                                    |                                                                                             |         | scipiirie    | K. H.<br>K. H.<br>K. H.<br>K. H.<br>K. H.                                                                                                    | ansel<br>ansel<br>ansel<br>ansel<br>ansel                                                                                                   | Am<br>Am<br>Co<br>Co<br>Ott                                                    | algam<br>algam<br>mposite<br>mposite<br>ner Tem                                                                                              | porary M                              | ateri                 |
| 07/18/<br>07/18/<br>07/18/<br>07/18/<br>07/18/<br>07/18/                                                                                                    | 13<br>13<br>13<br>13<br>13<br>13<br>13                                          | 1104.703 | N<br>N<br>N<br>N                                              | 1-AMAL<br>1-AMAL<br>1-COMP<br>1-COMP<br>1-TEMP<br>25002                                                                                                  | 2<br>2<br>7<br>8<br>12<br>12                                                             |                                                                                                    | B E<br>L E<br>1 E<br>0 E<br>0 E                                                                                                    |                                                                                             |         | scipiirie    | К. Н.<br>К. Н.<br>К. Н.<br>К. Н.<br>К. Н.<br>К. Н.                                                                                                    | ansel<br>ansel<br>ansel<br>ansel<br>ansel<br>ansel                                                                                          | Arr<br>Co<br>Co<br>Ott<br>Re                                                   | algam<br>algam<br>mposite<br>mposite<br>ner Tem<br>current                                                                                   | porary Mi<br>caries les               | ateri<br>sion         |
| 07/18/<br>07/18/<br>07/18/<br>07/18/<br>07/18/<br>07/18/<br>07/18/                                                                                                    | 13<br>13<br>13<br>13<br>13<br>13<br>13<br>13<br>13                              | 1107.703 | N<br>N<br>N<br>N<br>C                                         | 1-AMAL<br>1-AMAL<br>1-COMP<br>1-COMP<br>1-TEMP<br>:5002<br>:5005                                                                                         | 2<br>2<br>7<br>8<br>12<br>12<br>13                                                       |                                                                                                    | B E<br>L E<br>1 E<br>0 E<br>0 E<br>0 A                                                                                                    | 0<br>0<br>0<br>0<br>0<br>0<br>0<br>0<br>0                                                   |         | SCIPIII IE   | K.H.<br>K.H.<br>K.H.<br>K.H.<br>K.H.<br>K.H.<br>K.H.                                                                                                    | ansel<br>ansel<br>ansel<br>ansel<br>ansel<br>ansel<br>ansel                                                                                 | Am<br>Co<br>Co<br>Ott<br>Re<br>Ca                                              | algam<br>nalgam<br>mposite<br>mposite<br>ner Temj<br>current i<br>ries lesic                                                                 | porary M<br>caries les<br>in extend   | ateri<br>sion<br>ding |
| 07/18/<br>07/18/<br>07/18/<br>07/18/<br>07/18/<br>07/18/<br>07/18/<br>07/18/                                                                                                    | 13<br>13<br>13<br>13<br>13<br>13<br>13<br>13<br>13<br>13                        | 1101.703 |                                                               | 1-AMAL<br>1-AMAL<br>1-COMP<br>1-COMP<br>1-TEMP<br>35002<br>35005<br>1-AMAL                                                                               | 2<br>2<br>7<br>8<br>12<br>12<br>13<br>14                                                 |                                                                                                    | B         E           L         E           1         E           0         E           0         A           0         A           0         E                                                                                                    | 0<br>0<br>0<br>0<br>0<br>0<br>0<br>0<br>0<br>0<br>0<br>0<br>0<br>0<br>0                     |         |              | K.H.<br>K.H.<br>K.H.<br>K.H.<br>K.H.<br>K.H.<br>K.H.                                                                                                    | ansel<br>ansel<br>ansel<br>ansel<br>ansel<br>ansel<br>ansel<br>ansel                                                                        | Am<br>Am<br>Co<br>Co<br>Ott<br>Re<br>Ca<br>Am                                  | algam<br>algam<br>mposite<br>mposite<br>ner Tem<br>current<br>ries lesio<br>algam                                                            | porary M<br>caries les<br>in extend   | ateri<br>sion<br>ling |
| 07/18/<br>07/18/<br>07/18/<br>07/18/<br>07/18/<br>07/18/<br>07/18/<br>07/18/<br>07/18/                                                                                           | 13<br>13<br>13<br>13<br>13<br>13<br>13<br>13<br>13<br>13<br>13                  | 1101.703 | N<br>N<br>N<br>N<br>N<br>C<br>C<br>C<br>N                     | 1-AMAL<br>1-AMAL<br>1-COMP<br>1-COMP<br>1-TEMP<br>5002<br>5005<br>1-AMAL<br>1-AMAL                                                                       | 2<br>2<br>7<br>8<br>12<br>12<br>13<br>14<br>14                                           | 01<br>01<br>01<br>01<br>01<br>01<br>01<br>01<br>01<br>01<br>01<br>01<br>01<br>0                    | B         E           L         E           1         E           0         E           0         E           0         A           0         E           0         E           0         E           0         E                                                                                                    | 0<br>0<br>0<br>0<br>0<br>0<br>0<br>0<br>0<br>0<br>0<br>0<br>0<br>0<br>0<br>0<br>0<br>0<br>0 |         |              | K. H.<br>K. H.<br>K. H.<br>K. H.<br>K. H.<br>K. H.<br>K. H.<br>K. H.                                                                                                    | ansel<br>ansel<br>ansel<br>ansel<br>ansel<br>ansel<br>ansel<br>ansel<br>ansel                                                               | Am<br>Am<br>Co<br>Co<br>Ott<br>Re<br>Ca<br>Am<br>Am                            | algam<br>nalgam<br>mposite<br>mposite<br>ner Temp<br>current<br>ries lesic<br>nalgam<br>nalgam                                               | porary M.<br>caries les<br>in exterio | ateri<br>sion<br>ding |
| 07/18/<br>07/18/<br>07/18/<br>07/18/<br>07/18/<br>07/18/<br>07/18/<br>07/18/<br>07/18/<br>07/18/                                                                                 | 13<br>13<br>13<br>13<br>13<br>13<br>13<br>13<br>13<br>13<br>13<br>13            | 100.703  | N<br>N<br>N<br>N<br>C<br>C<br>C<br>N<br>N                     | 1-AMAL<br>1-AMAL<br>1-COMP<br>1-COMP<br>1-TEMP<br>5002<br>5005<br>1-AMAL<br>1-AMAL<br>1-AMAL                                                             | 2<br>2<br>7<br>8<br>12<br>12<br>13<br>14<br>14<br>14                                     | - 01<br>01<br>01<br>01<br>01<br>01<br>01<br>01<br>01<br>01                                         | B         E           L         E           1         E           0         E           0         A           0         A           0         E           0L         E           0L         E           0L         E                                                                                                    | 0<br>0<br>0<br>0<br>0<br>0<br>0<br>0<br>0<br>0<br>0<br>0<br>0<br>0<br>0<br>0<br>0<br>0<br>0 |         |              | <ul> <li>K.H.</li> <li>K.H.</li> <li< td=""><td>ansel<br/>ansel<br/>ansel<br/>ansel<br/>ansel<br/>ansel<br/>ansel<br/>ansel<br/>ansel<br/>ansel</td><td>Am<br/>Am<br/>Co<br/>Co<br/>Ott<br/>Re<br/>Ca<br/>Am<br/>Am</td><td>algam<br/>halgam<br/>mposite<br/>mer Tem<br/>her Tem<br/>herries lesio<br/>halgam<br/>halgam<br/>halgam</td><td>porary M<br/>caries les<br/>in extend</td><td>ateri<br/>sion<br/>ding</td></li<></ul> | ansel<br>ansel<br>ansel<br>ansel<br>ansel<br>ansel<br>ansel<br>ansel<br>ansel<br>ansel                                                      | Am<br>Am<br>Co<br>Co<br>Ott<br>Re<br>Ca<br>Am<br>Am                            | algam<br>halgam<br>mposite<br>mer Tem<br>her Tem<br>herries lesio<br>halgam<br>halgam<br>halgam                                              | porary M<br>caries les<br>in extend   | ateri<br>sion<br>ding |
| 07/18/<br>07/18/<br>07/18/<br>07/18/<br>07/18/<br>07/18/<br>07/18/<br>07/18/<br>07/18/<br>07/18/<br>07/18/<br>07/18/                                                             | 13<br>13<br>13<br>13<br>13<br>13<br>13<br>13<br>13<br>13<br>13<br>13<br>13<br>1 | 1101.703 | N<br>N<br>N<br>N<br>C<br>C<br>C<br>N<br>N<br>N<br>N<br>C<br>C | 4-AMAL<br>4-AMAL<br>4-COMP<br>4-COMP<br>4-COMP<br>1-TEMP<br>55002<br>55005<br>1-AMAL<br>1-AMAL<br>1-AMAL<br>1-AMAL<br>12005                              | 2<br>2<br>7<br>8<br>12<br>12<br>13<br>14<br>14<br>14<br>5<br>22                          | 01<br>01<br>01<br>01<br>01<br>01<br>01<br>01<br>01                                                 | B         E           L         E           1         E           0         E           0         A           0         A           0         E           0         E           0         E           0         E           0         E           0         E           0         E           0         A                                                                                                    | 0<br>0<br>0<br>0<br>0<br>0<br>0<br>0<br>0<br>0<br>0<br>0<br>0<br>0<br>0<br>0<br>0<br>0<br>0 |         |              | KH           KH           KH           KH           KH           KH           KH           KH           KH           KH           KH           KH           KH           KH           KH           KH           KH           KH           KH           KH           KH           KH           KH                                                                                                              | ansel<br>ansel<br>ansel<br>ansel<br>ansel<br>ansel<br>ansel<br>ansel<br>ansel<br>ansel<br>ansel                                             | Arr<br>Arr<br>Co<br>Co<br>Ott<br>Re<br>Ca<br>Arr<br>Arr<br>Arr                 | algam<br>algam<br>mposite<br>mposite<br>ner Tem<br>current<br>ries lesic<br>algam<br>algam<br>algam<br>algam                                 | porary M.<br>paries les<br>n extend   | ateri<br>sion<br>ding |
| 07/18/<br>07/18/<br>07/18/<br>07/18/<br>07/18/<br>07/18/<br>07/18/<br>07/18/<br>07/18/<br>07/18/<br>07/18/<br>07/18/<br>07/18/<br>07/18/                                         | 13<br>13<br>13<br>13<br>13<br>13<br>13<br>13<br>13<br>13<br>13<br>13<br>13<br>1 |          |                                                               | 4-AMAL<br>4-AMAL<br>4-COMP<br>4-COMP<br>4-COMP<br>4-TEMP<br>55002<br>55005<br>1-AMAL<br>4-AMAL<br>4-AMAL<br>2005<br>22005                                | 2<br>2<br>7<br>8<br>12<br>12<br>13<br>14<br>14<br>15<br>22<br>23                         | 01<br>01<br>02<br>02<br>04<br>04<br>04<br>04<br>04<br>04<br>04<br>04<br>04<br>04<br>04<br>04<br>04 | B         E           L         E           1         E           0         E           0         A           0         A           0         E           0         E           0         E           0         E           0         E           0         E           0         E           0         E           0         A                                                                                                    |                                                                                             |         | scipiirie    | KH           KH                                                                                                    | ansel<br>ansel<br>ansel<br>ansel<br>ansel<br>ansel<br>ansel<br>ansel<br>ansel<br>ansel<br>ansel<br>ansel                                    | Arr<br>Arr<br>Co<br>Co<br>Ottl<br>Re<br>Ca<br>Arr<br>Arr<br>Cro                | algam<br>algam<br>mposite<br>mposite<br>ries lesic<br>algam<br>algam<br>algam<br>bwding<br>bwding                                            | porary M.<br>caries les<br>n extend   | ateri<br>sion<br>ling |
| 07/18/<br>07/18/<br>07/18/<br>07/18/<br>07/18/<br>07/18/<br>07/18/<br>07/18/<br>07/18/<br>07/18/<br>07/18/<br>07/18/<br>07/18/<br>07/18/<br>07/18/                               | 13<br>13<br>13<br>13<br>13<br>13<br>13<br>13<br>13<br>13<br>13<br>13<br>13<br>1 |          |                                                               | 4-AMAL<br>4-AMAL<br>4-COMP<br>4-COMP<br>4-COMP<br>4-COMP<br>4-COMP<br>55002<br>55005<br>1-AMAL<br>4-AMAL<br>1-AMAL<br>2005<br>2005                       | 2<br>2<br>7<br>8<br>12<br>12<br>13<br>14<br>14<br>15<br>22<br>23<br>30                   |                                                                                                    | B         E           L         E           1         E           0         E           0         A           0         A           0         E           0         A           0         E           0         E           0         E           0         E           0         E           0         E           0         A           0         E           0         A           0         A           0         A           0         A           0         A           0         A           0         A           0         A           0         A           0         A           0         A                                                                                                    | 0<br>0<br>0<br>0<br>0<br>0<br>0<br>0<br>0<br>0<br>0<br>0<br>0<br>0<br>0<br>0<br>0<br>0<br>0 |         | SCIDII I IS  | KH           KH                                                                                                    | bser<br>ansel<br>ansel<br>ansel<br>ansel<br>ansel<br>ansel<br>ansel<br>ansel<br>ansel<br>ansel<br>ansel<br>ansel                            | Am<br>Am<br>Co<br>Co<br>Ott<br>Re<br>Ca<br>Am<br>Am<br>Cro<br>Cro<br>Cro       | secipitor<br>algam<br>mposite<br>mposite<br>ner Tem<br>courrent<br>ries lesic<br>algam<br>algam<br>algam<br>augam<br>augam                   | porary M.<br>caries les<br>n extend   | ateri<br>sion<br>ding |
| 07/18/<br>07/18/<br>07/18/<br>07/18/<br>07/18/<br>07/18/<br>07/18/<br>07/18/<br>07/18/<br>07/18/<br>07/18/<br>07/18/<br>07/18/<br>07/18/<br>07/18/<br>07/18/                     | 13<br>13<br>13<br>13<br>13<br>13<br>13<br>13<br>13<br>13                        |          |                                                               | 4-AMAL<br>4-AMAL<br>4-COMP<br>4-COMP<br>4-COMP<br>4-COMP<br>4-COMP<br>55002<br>55005<br>1-AMAL<br>4-AMAL<br>1-AMAL<br>2005<br>1-AMAL<br>1-AMAL<br>1-AMAL | 2<br>2<br>7<br>8<br>12<br>12<br>13<br>14<br>14<br>15<br>22<br>23<br>30<br>30             |                                                                                                    | B         E           L         E           1         E           0         E           0         A           0         A           0         E           0         A           0         E           0         A           0         E           0L         E           0L         E | 0<br>0<br>0<br>0<br>0<br>0<br>0<br>0<br>0<br>0<br>0<br>0<br>0<br>0<br>0<br>0<br>0<br>0<br>0 |         | SCIDII I I I | KH           KH                                                                                                    | bser<br>ansel<br>ansel<br>ansel<br>ansel<br>ansel<br>ansel<br>ansel<br>ansel<br>ansel<br>ansel<br>ansel<br>ansel<br>ansel                   | Am<br>Am<br>Co<br>Co<br>Ott<br>Re<br>Ca<br>Am<br>Am<br>Cro<br>Cro<br>Cro<br>Am | scriptor<br>algam<br>mposite<br>mposite<br>ner Tem<br>current<br>ries lesic<br>algam<br>algam<br>algam<br>auding<br>auding<br>algam<br>algam | porary M.<br>caries les<br>n extend   | ateri<br>sion<br>fing |
| 07/18/<br>07/18/<br>07/18/<br>07/18/<br>07/18/<br>07/18/<br>07/18/<br>07/18/<br>07/18/<br>07/18/<br>07/18/<br>07/18/<br>07/18/<br>07/18/<br>07/18/<br>07/18/<br>07/18/<br>07/18/ | 13<br>13<br>13<br>13<br>13<br>13<br>13<br>13<br>13<br>13<br>13<br>13<br>13<br>1 |          | N N N N N N N N N N N N N N N N N N N                         | 4-AMAL<br>4-AMAL<br>4-COMP<br>4-COMP<br>4-COMP<br>4-COMP<br>5002<br>5005<br>1-AMAL<br>1-AMAL<br>1-AMAL<br>1-AMAL<br>1-AMAL<br>1-AMAL                     | 2<br>2<br>7<br>8<br>12<br>12<br>13<br>14<br>14<br>15<br>22<br>23<br>30<br>30<br>30<br>31 | - 300<br>01<br>01<br>01<br>01<br>01<br>01<br>01<br>01<br>01<br>01<br>01<br>01<br>0                 | B         E           L         E           1         E           0         E           0         A           0         A           0         E           0         A           0         E           0         A           0         E           0L         E           0L         E                        | 0<br>0<br>0<br>0<br>0<br>0<br>0<br>0<br>0<br>0<br>0<br>0<br>0<br>0<br>0<br>0<br>0<br>0<br>0 |         | SCIDII LE    | KH           KH                                                                                                    | bser<br>ansel<br>ansel<br>ansel<br>ansel<br>ansel<br>ansel<br>ansel<br>ansel<br>ansel<br>ansel<br>ansel<br>ansel<br>ansel<br>ansel<br>ansel | Am<br>Am<br>Co<br>Co<br>Ott<br>Re<br>Ca<br>Am<br>Am<br>Cro<br>Cro<br>Am<br>Am  | senpuor<br>laigam<br>mposite<br>mposite<br>ner Tem<br>courrent<br>ries lesic<br>laigam<br>laigam<br>laigam<br>laigam<br>laigam<br>laigam     | porary M.<br>caries les<br>n extend   | ateri<br>sion<br>ding |

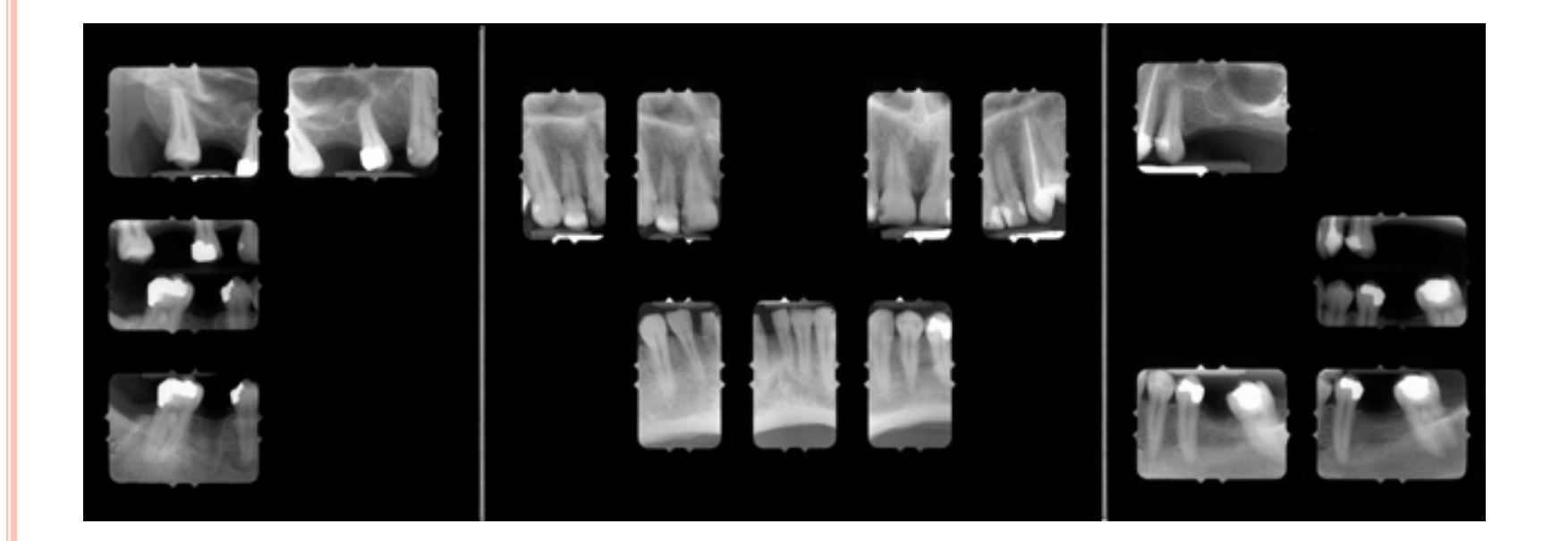

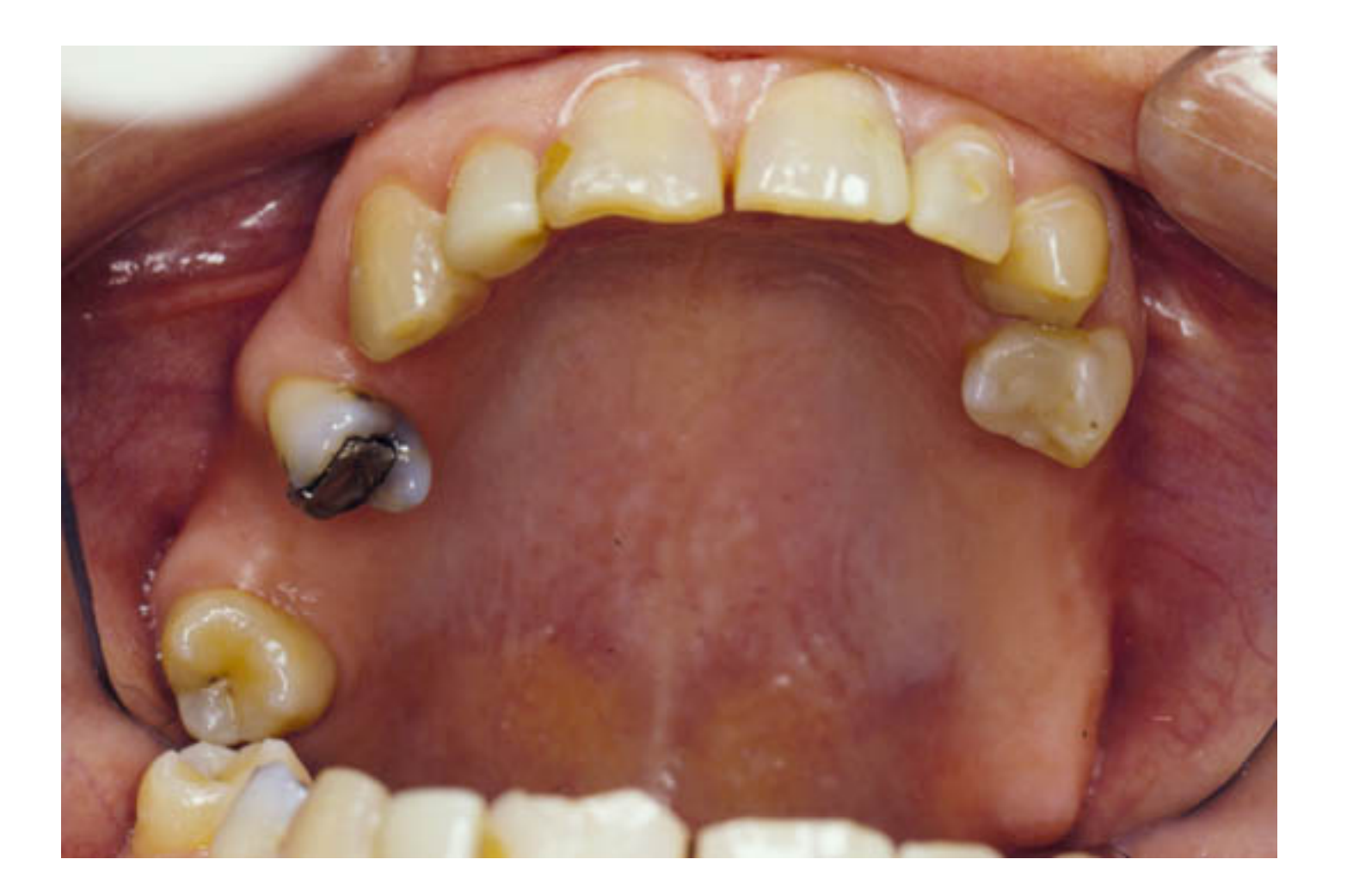

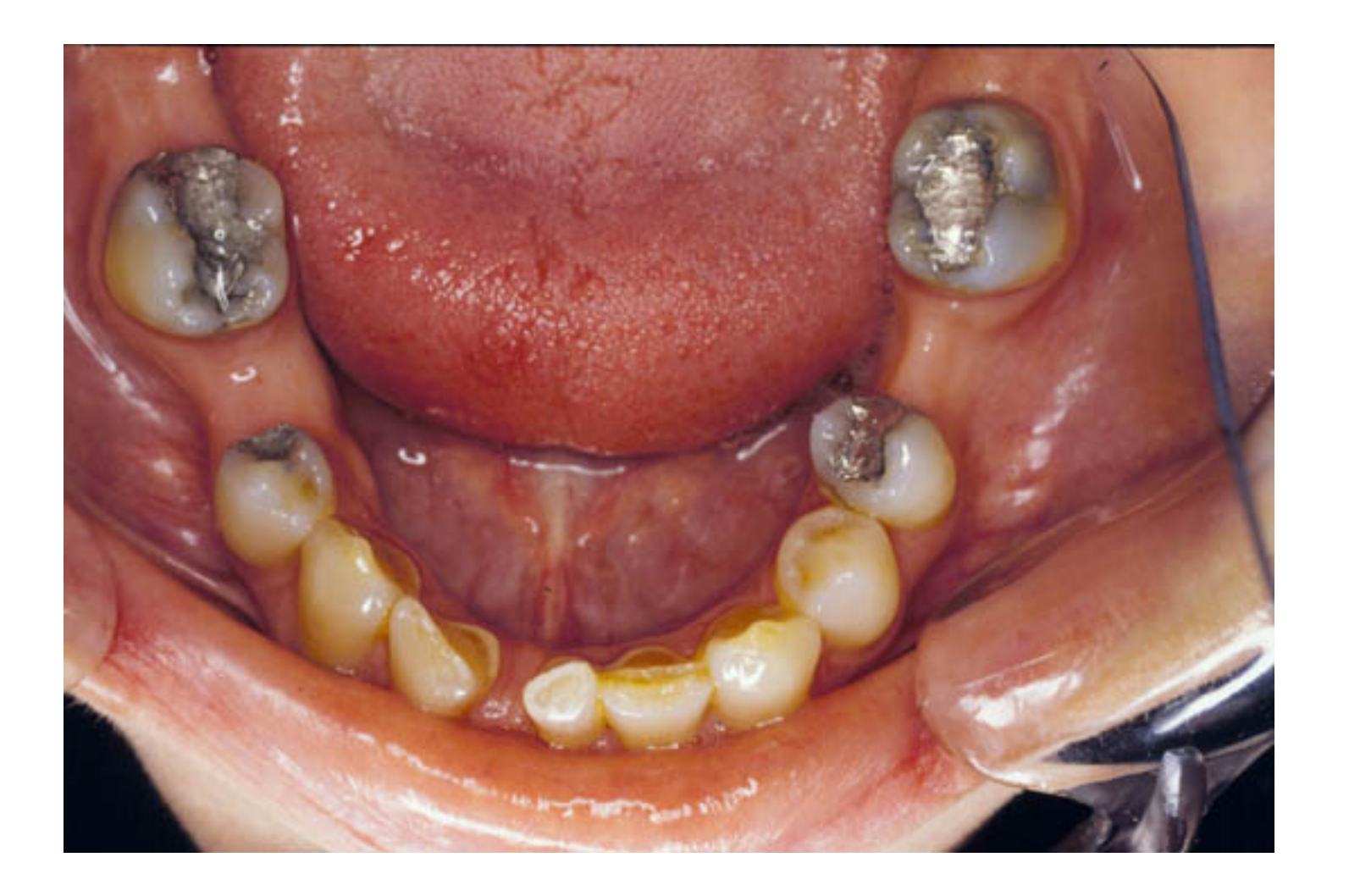

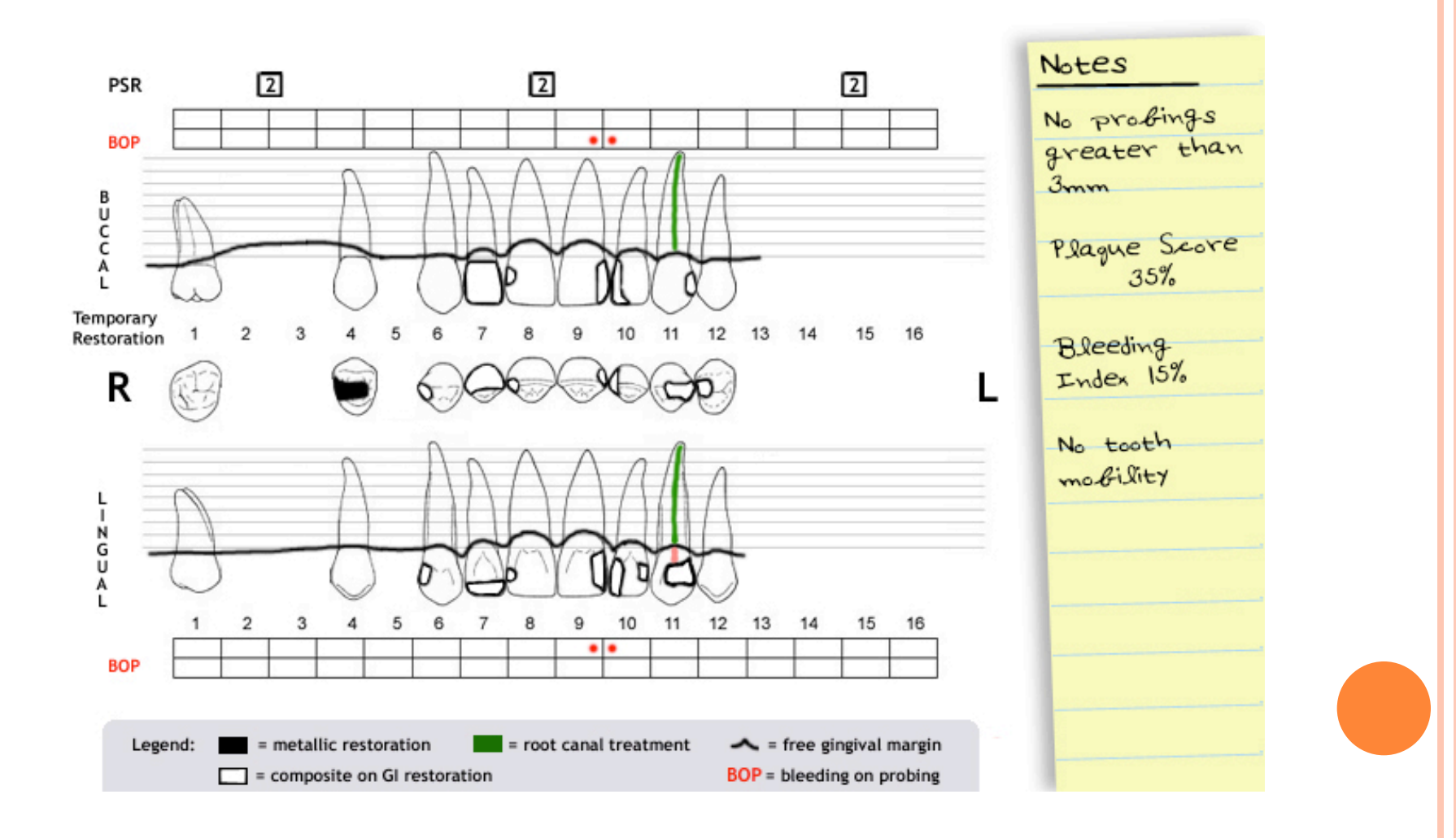

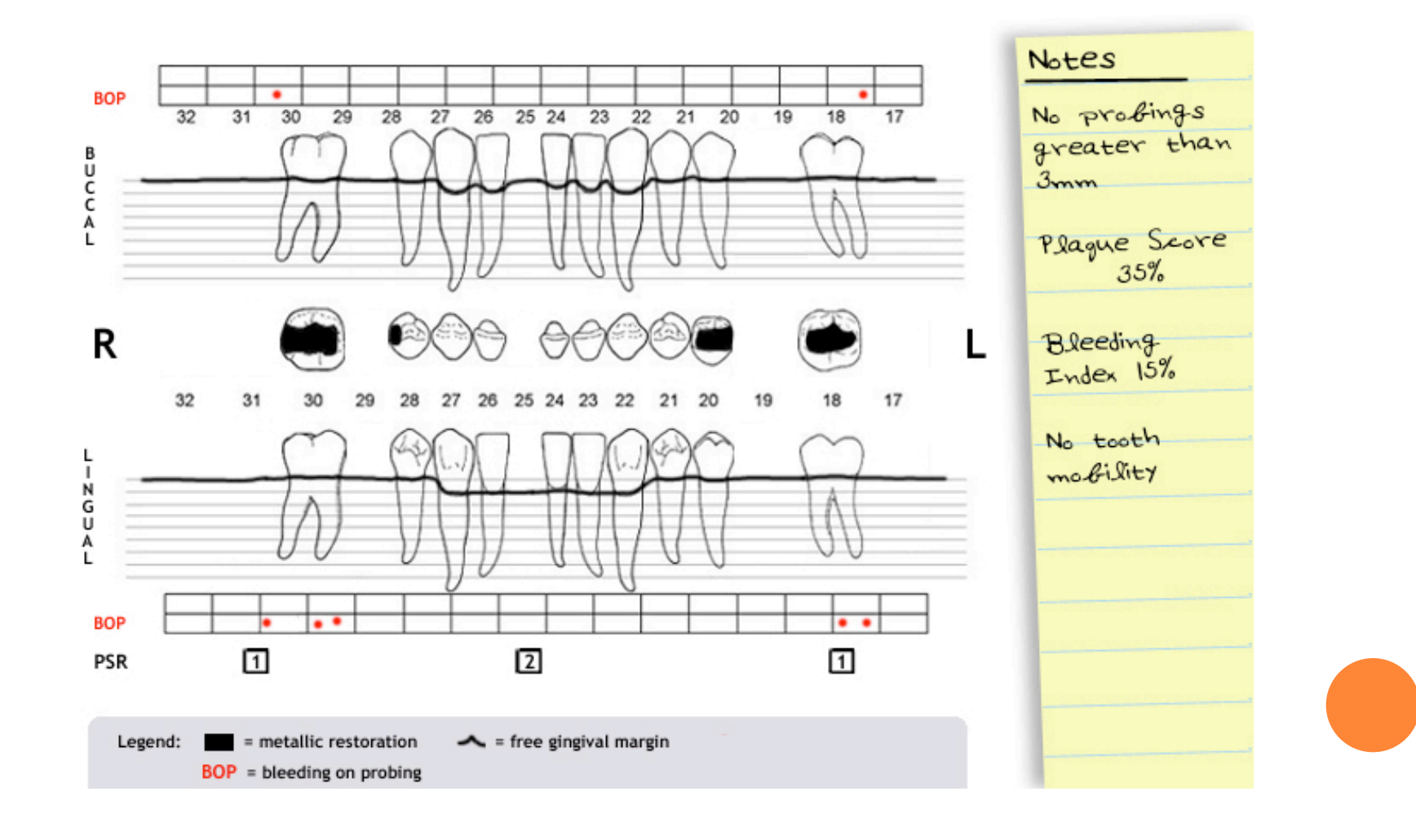

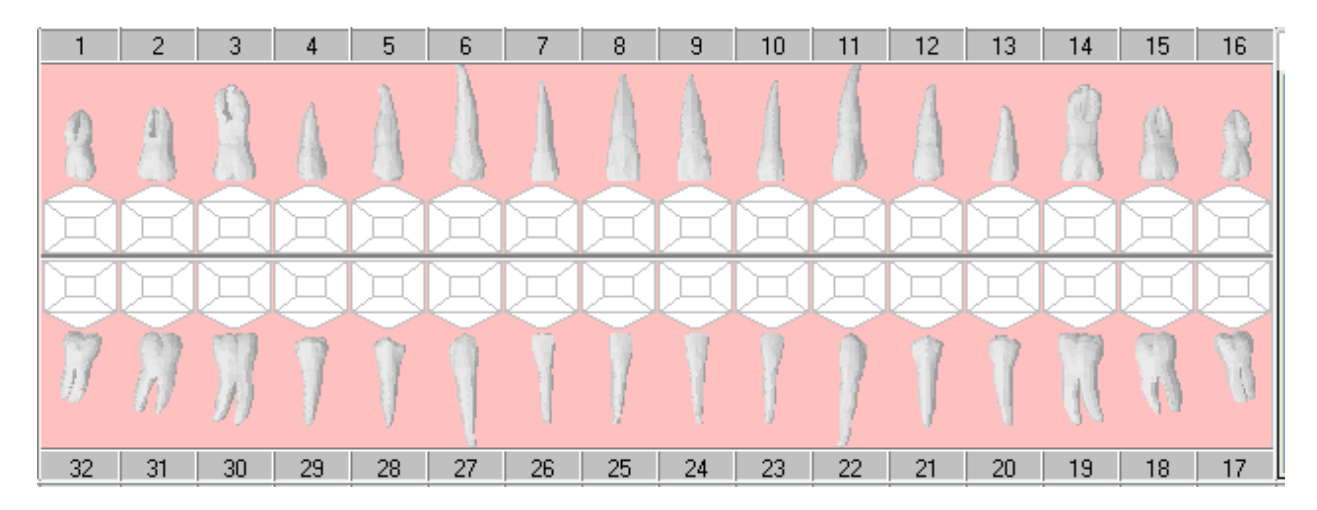

Fold this page in half so that only the blank odontogram is visible.

Chart according to the radiographs and pictures for <u>Test Case #4 Sandra</u> in the Powerpoint presentation.

Enter the findings into your Sophomore Patient's chart. (Personal Planner- Assigned pts tab- Search)

Then look at bottom of sheet to compare odontogram and chart entries for this patient.

| 1      | <b>P</b> 2 | P 3      | 4        | P 5    | P 6     | 7     | 8       | 9      | 10    | 11       | 12     | 13     | 14       | 15         | 16        | A   |
|--------|------------|----------|----------|--------|---------|-------|---------|--------|-------|----------|--------|--------|----------|------------|-----------|-----|
| 8      | M          | Μ        | 8        | Μ      |         | A     | A       | A      | A     |          | A      | M      | M        | M          | M         |     |
| F      | E          | E        |          | E      |         | I     |         | ٥      | R     |          | E      | A      | E        | E          | E         |     |
| E      |            |          | E        | E      | E       |       | ΞŤ      | =Ť     | I     | E        | E      | Ξ      | E        |            | E         |     |
| м      | M          | 7        | м        | Ţ      | 1       | 1     | м       | V      | 1     | 1        | 1      | Ĩ      | м        | 8          | M         |     |
| 32     | 31         | 30       | 29       | 28     | 27      | 26    | 25      | 24     | 23    | 22       | 21     | 20     | 19       | 18         | 17        | <   |
|        |            |          |          |        |         |       |         |        |       |          |        |        |          |            |           | PD  |
|        |            |          | <u> </u> |        |         |       |         |        |       |          |        |        | <u> </u> |            |           | PD  |
| In Pro | gress      | Tx Hist  | tory     | Forms  | Attachr | nents | Perio   | TxP    | lan   | Medic    | ations | Chart  | Add      |            |           |     |
| Date   |            | Prov./Us | ser 0    | Code   | Site    | Su    | rf. Sta | t Phas | e Dis | scipline | Appr   | . User | De       | escription | ז<br>ו    |     |
| 07/19/ | /13        |          | - N      | AMAL   | - 30    | D     | D E     | 0      |       |          | K. H.  | ansel  | An       | nalgam     |           |     |
| 07/19/ | /13        |          | - N      | 4-AMAL | 18      | 0     | E       | 0      |       |          | K. H.  | ansel  | An       | nalgam     |           |     |
| 07/19/ | /13        |          | - N      | 4-AMAL | 20      | D     | D E     | 0      |       |          | K. H.  | ansel  | An       | halgam     |           |     |
| 07/19/ | /13        |          | - N      | 4-AMAL | 28      | D     | D E     | 0      |       |          | K. H.  | ansel  | An       | halgam     |           |     |
| 07/19/ | /13        |          | - N      | 4-AMAL | 4       | D     | D E     | 0      |       |          | K. H.  | ansel  | An       | halgam     |           |     |
| 07/19/ | /13        |          | - N      | 4-COMP | 6       | D     | E       | 0      |       |          | K. H.  | ansel  | Co       | mposite    |           |     |
| 07/19/ | /13        |          | - N      | 4-COMP | 8       | D     | E       | 0      |       |          | K. H.  | ansel  | Co       | mposite    |           |     |
| 07/19/ | /13        |          | - N      | 4-COMP | 9       | D     | E       | 0      |       |          | K. H.  | ansel  | Co       | mposite    |           |     |
| 07/19/ | /13        |          | - N      | 4-COMP | 10      | M     | E       | 0      |       |          | K. H.  | ansel  | Co       | mposite    |           |     |
| 07/19/ | /13        |          | - N      | 4-COMP | 11      | D     | I E     | 0      |       |          | K. H.  | ansel  | Co       | mposite    |           |     |
| 07/19/ | /13        |          | - N      | 4-COMP | 12      | M     | E       | 0      |       |          | K. H.  | ansel  | Co       | mposite    |           |     |
| 07/19/ | /13        |          | E        | ENDO   | 11      |       | E       | 0      |       |          | К. Н   | ansel  | En       | idodonti   | c Treatme | ent |

# PATIENT #5 GINA (THIS ONE IS DIFFICULT)

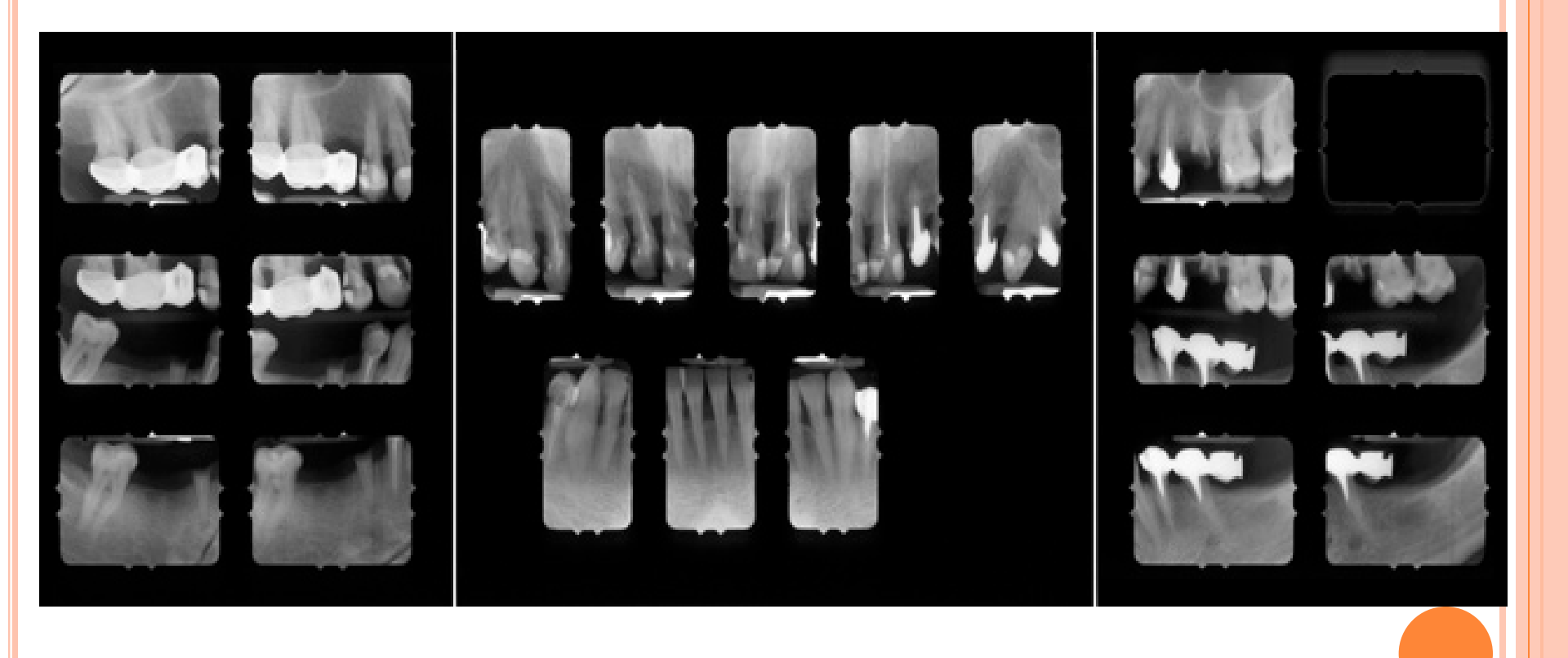

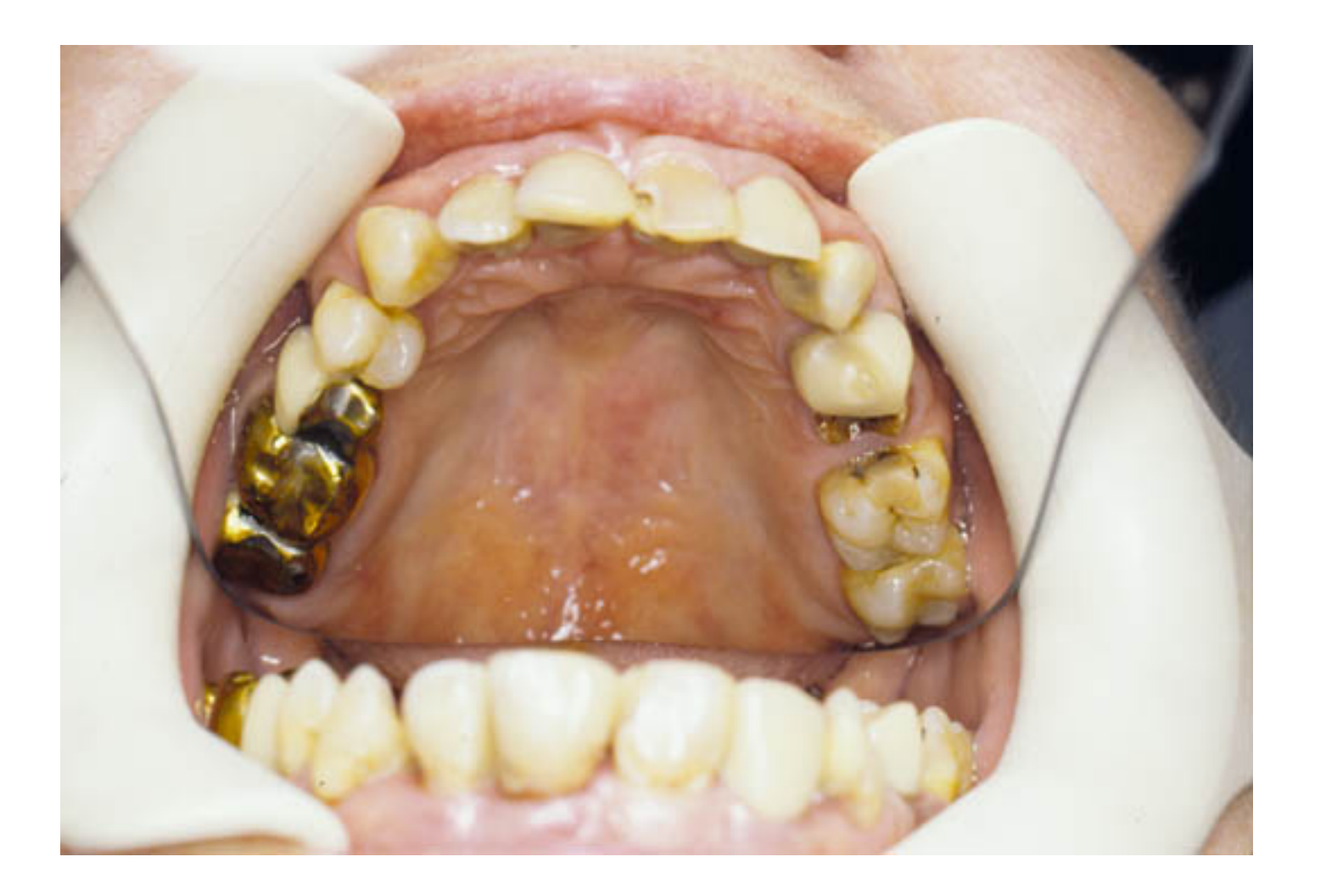

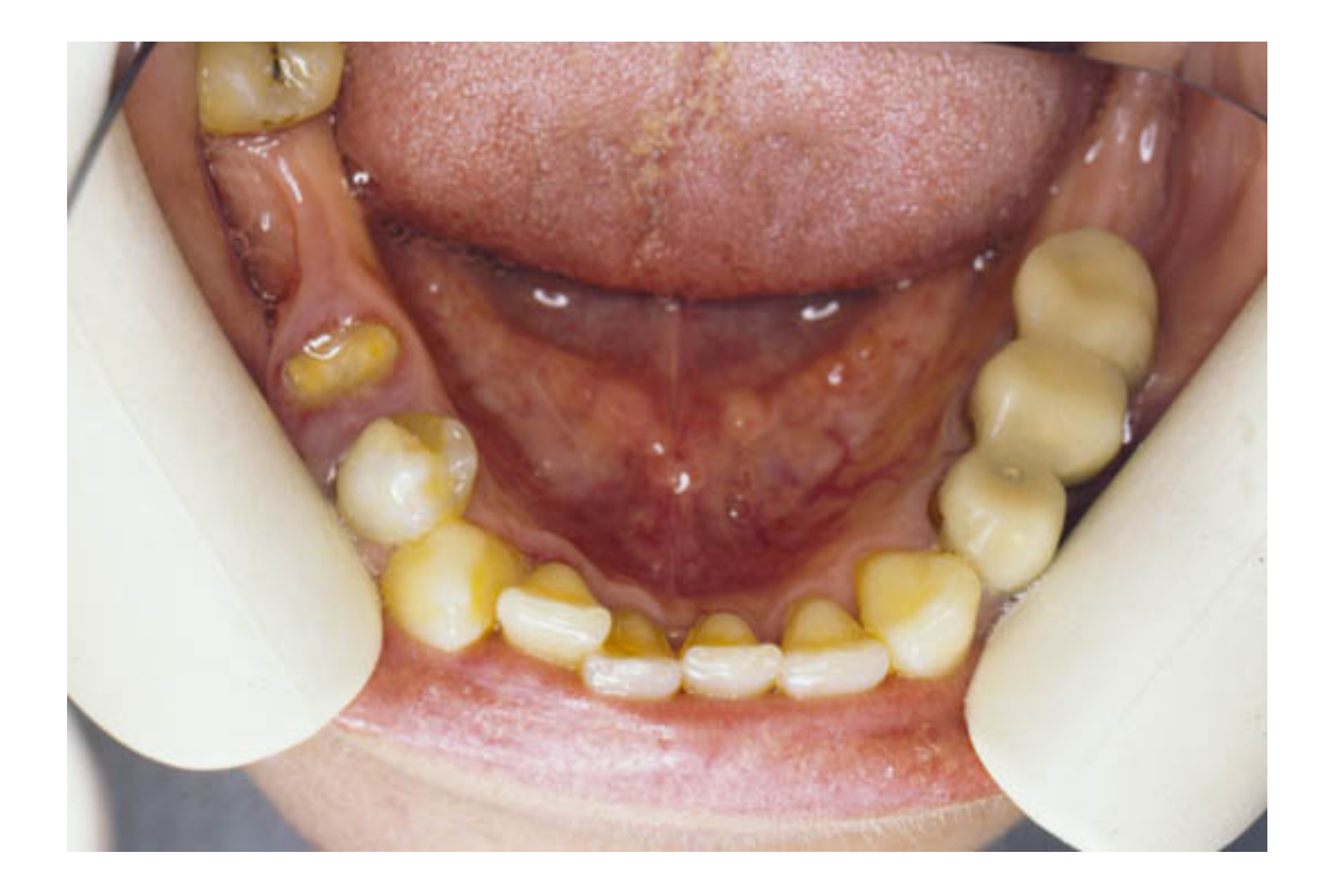

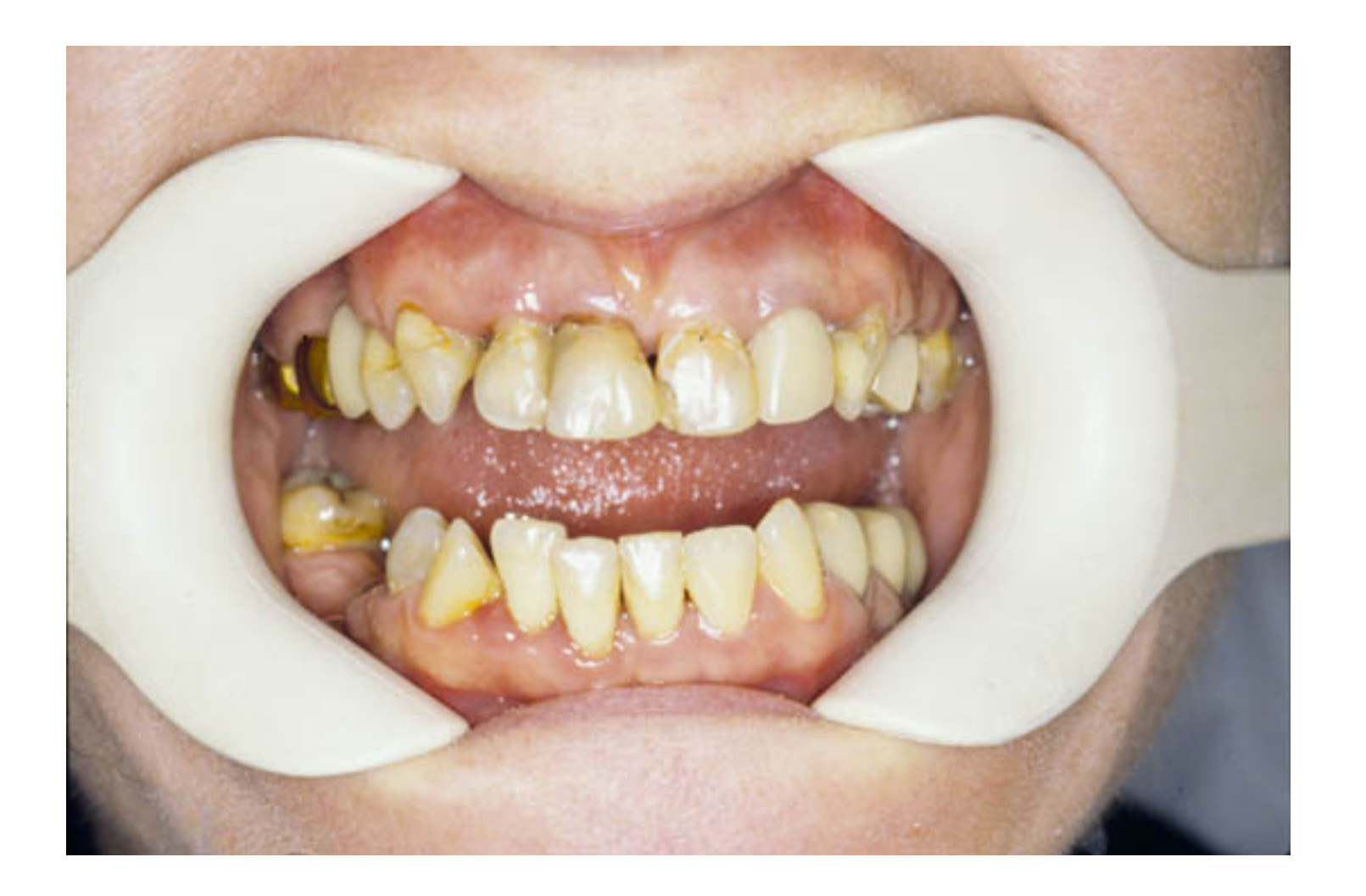

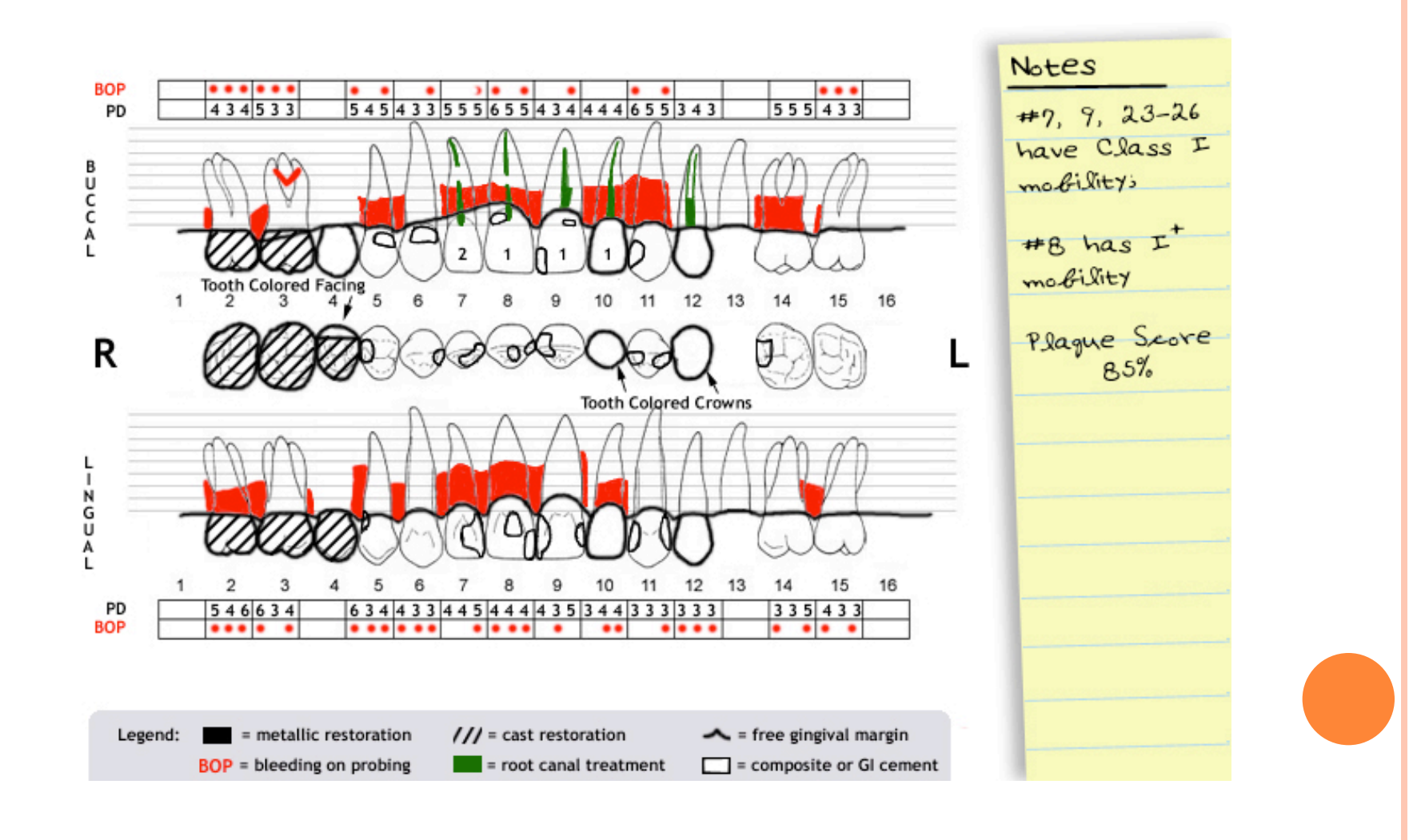

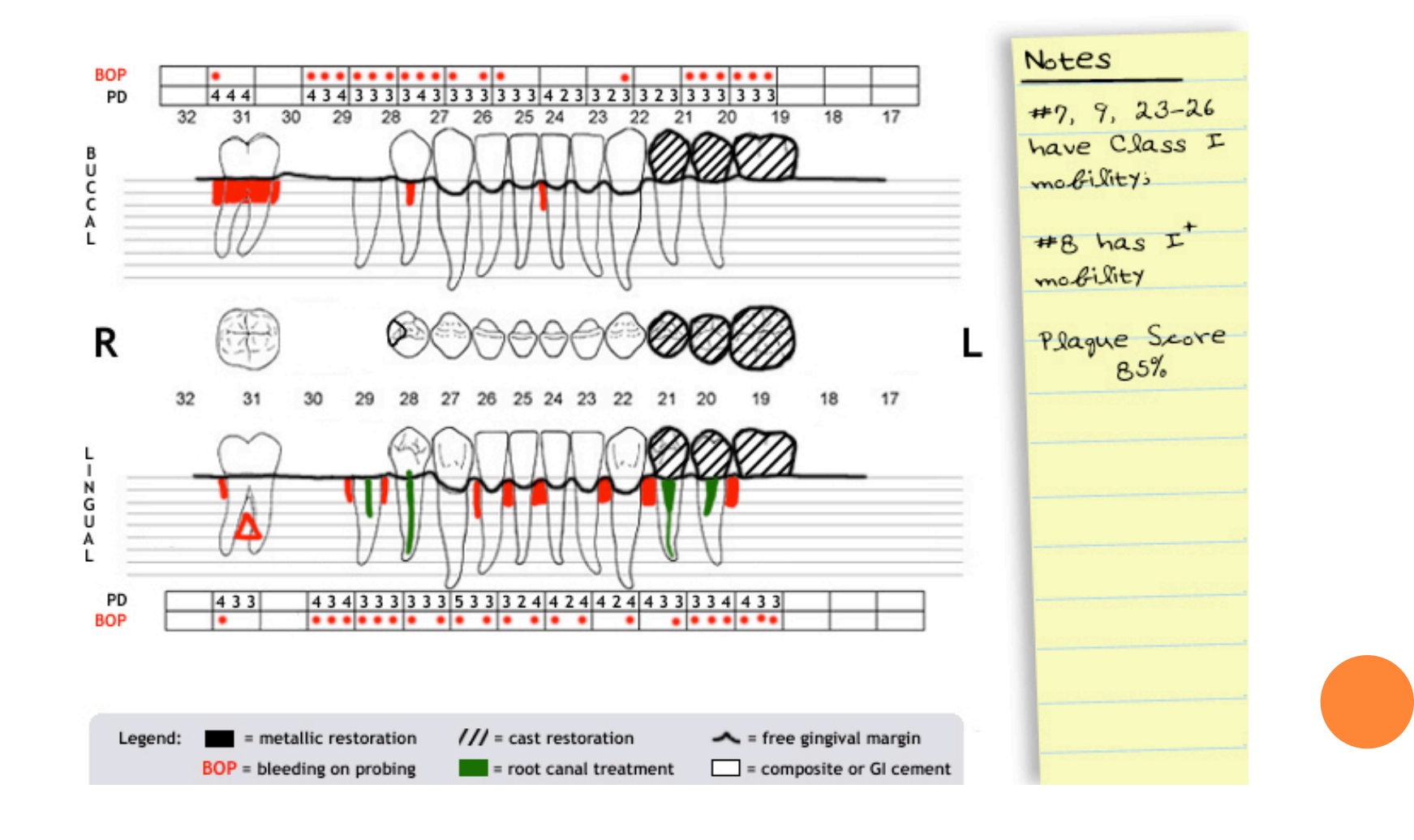

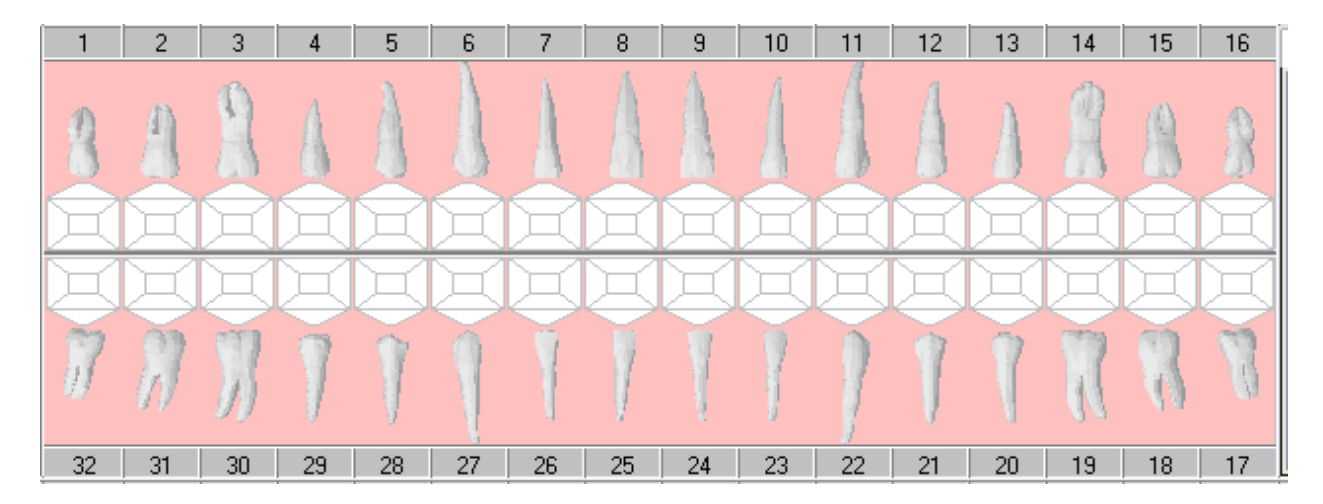

Fold this page in half so that only the blank odontogram is visible.

Chart according to the radiographs and pictures for <u>Test Case #5 Gina</u> in the Powerpoint presentation. Enter the findings into your Sophomore Patient's chart. (Personal Planner- Assigned pts tab- Search)

| 1 P      | 2   <b>P</b> : | 3  | 4             | P 5 | P 6 | 7     | 8          |        | 9  | 10 | 11      | 12     | 2   '    | 13                   | 14                     | 15          | 16 |
|----------|----------------|----|---------------|-----|-----|-------|------------|--------|----|----|---------|--------|----------|----------------------|------------------------|-------------|----|
| M        |                |    | M             | À   |     |       |            |        |    | 1  |         |        |          | A                    |                        | 8           | M  |
|          |                |    | I             | Ξ   |     |       |            | $\Phi$ |    | E  |         |        |          | R                    | E                      | I           | E  |
|          | 34             | 3  | 믱             | 4   | 년   |       | <u>الح</u> | 노      | 3  | 8  | E       |        |          |                      | B                      | 믕           | 띵  |
| M        | )<br>M         |    | 7             | Ŷ   | 1   |       |            |        |    | ļ  | ]       |        | 1        | 7                    | M                      | м           | M  |
| 32 3     | 81 3           | 30 | 29            | 28  | 27  | 26    | 25         |        | 24 | 23 | 22      | 21     |          | 20                   | 19                     | 18          | 17 |
| 07/19/13 |                |    | M-GOL         | D   | 2   | MODBL | E          | 0      |    |    | K. Ha   | ansel  | Go       | bld                  |                        |             |    |
| 07/19/13 |                |    | M-GOL         | D   | 3   | MODBL | E          | 0      |    |    | К. Н    | ansel  | Go       | bld                  |                        |             |    |
| 07/19/13 |                |    | M-PPO         | RC  | 4   |       | E          | 0      |    |    | K. Ha   | ansel  | Po       | ontic -              | Porcelain              | /Ceramic    | c  |
| 07/19/13 |                |    | M-COM         | IP  | 5   | DB    | E          | 0      |    |    | K. Ha   | ansel  | Co       | mpos                 | ite                    |             |    |
| 07/19/13 |                |    | M-COM         | IP  | 6   | F     | E          | 0      |    |    | K. H    | ansel  | Co       | mpos                 | ite                    |             |    |
| 07/19/13 |                |    | M-COM         | IP  | 6   | M     | E          | 0      |    |    | K, Ha   | ansel  | Co       | mpos                 | ite                    |             |    |
| 07/19/13 |                |    | ENDO          |     | 7   |       | E          | 0      |    |    | К. На   | ansel  | Er       | ndodo                | ntic Treat             | ment        |    |
| 07/19/13 |                |    | M-COM         | IP  | 7   | ML    | E          | 0      |    |    | K. Ha   | ansel  | Co       | mpos                 | ite                    |             |    |
| 07/19/13 |                |    | ENDO          | -   | 8   |       | E          | 0      |    |    | K. Ha   | ansel  | Er       | ndodo                | ntic Treat             | ment        |    |
| 07/19/13 |                |    | M-CUM         |     | 8   | ML    | E          | 0      |    |    | K. Ha   | ansel  |          | ompos                | ate<br>N               |             |    |
| 07/19/13 |                |    | M-CUM         | IP  | 8   | F     | -          | 0      |    |    | K, Ha   | ansei  |          | mpos                 | ate<br>atia Tarat      |             |    |
| 07/19/13 |                |    | ENDU<br>M.COM | D   | 9   | м     | -          | 0      |    |    | N D     | ansei  | Er<br>Co |                      | nuc ireau<br>ite       | ment        |    |
| 07/19/13 |                |    | M-COM         | IP  | 9   | F     | F          | 0      |    |    | K H     | ansel  | 00       | mpos                 | ate<br>ate             |             |    |
| 07/19/13 |                |    | ENDO          |     | 10  |       | E          | 0      |    |    | K. H    | ansel  | Er       | ndodo                | ntic Treat             | ment        |    |
| 07/19/13 |                |    | M-POR         | С   | 10  | MIDFL | E          | 0      |    |    | K. H    | ansel  | Po       | orcela               | in                     |             |    |
| 07/19/13 |                |    | M-COM         | IP  | 11  | м     | E          | 0      |    |    | K. H    | ansel  | Co       | mpos                 | ite                    |             |    |
| 07/19/13 |                |    | M-COM         | IP  | 11  | D     | E          | 0      |    |    | K. H    | ansel  | Co       | mpos                 | ite                    |             |    |
| 07/19/13 |                |    | ENDO          |     | 12  |       | E          | 0      |    |    | K. H    | ansel  | Er       | ndodo                | ntic Treat             | ment        |    |
| 07/19/13 |                |    | M-POR         | С   | 12  | MODBL | E          | 0      |    |    | K, Ha   | ansel  | Po       | orcela               | in                     |             |    |
| 07/19/13 |                |    | C5008         |     | 13  |       | A          | 0      |    |    | K. H    | ansel  | Fra      | acture               | : Dentin (             | II) —       |    |
| 07/19/13 |                |    | M-COM         | IP  | 14  | м     | E          | 0      |    |    | K. Ha   | ansel  | Co       | mpos                 | ite                    |             |    |
| 07/19/13 |                |    | M-PMT         |     | 19  | HODI  | E          | 0      |    |    | K. Ha   | ansel  | Po       | ontic -              | Metal                  |             |    |
| 07/19/13 |                |    | M-GUL         | D I | 20  | MODE  | E          | U      |    |    | K. Ha   | ansel  | Gio      | bid                  |                        |             |    |
| 07/19/13 |                |    | M-GUL         | U   | 21  | MODE  |            | 0      |    |    | K. Ha   | ansel  | - Gio    | DIC<br>Secological - | ntin Tra-t             | mont        |    |
| 07/19/13 |                |    | ENDO          |     | 21  |       | E          | 0      |    |    | K Ha    | ansel  | Er<br>Er | idodo<br>idodo       | nuc Treat              | ment        |    |
| 07/19/13 |                |    | C5009         |     | 20  |       | <u>د</u>   | 0      |    |    | K H     | ansel  | En       | acture               | nuc meat<br>a Dentin ( | meric<br>ID |    |
| 51715/15 |                |    | 0.5000        |     | 2.5 |       |            |        |    |    | 15, 110 | antoot |          | acture               | . Donunt               |             |    |

#### **CONGRATULATIONS!**

• If you have successfully charted all 5 cases, you are ready for Oral Diagnosis clinic

These 2 cheat sheets will help you in OD clinic: <u>Charting Findings</u> <u>Using the Tx Plan tab in Axium</u>

Prepared by: Kathy Hansel Axium Administrator LSUHNO School of Dentistry